# Wasiat

# I.Pelaporan Wasiat

# Laporan Wasiat Dalam Negeri

Untuk dapat melakukan laporan wasiat, notaris harus masuk dulu ke halaman aplikasi AHU Online dengan mengakses URL https://ahu.go.id/ . Berikut tampilan Aplikasi AHU Online, Pilih Menu Wasiat seperti pada gambar berikut ini:

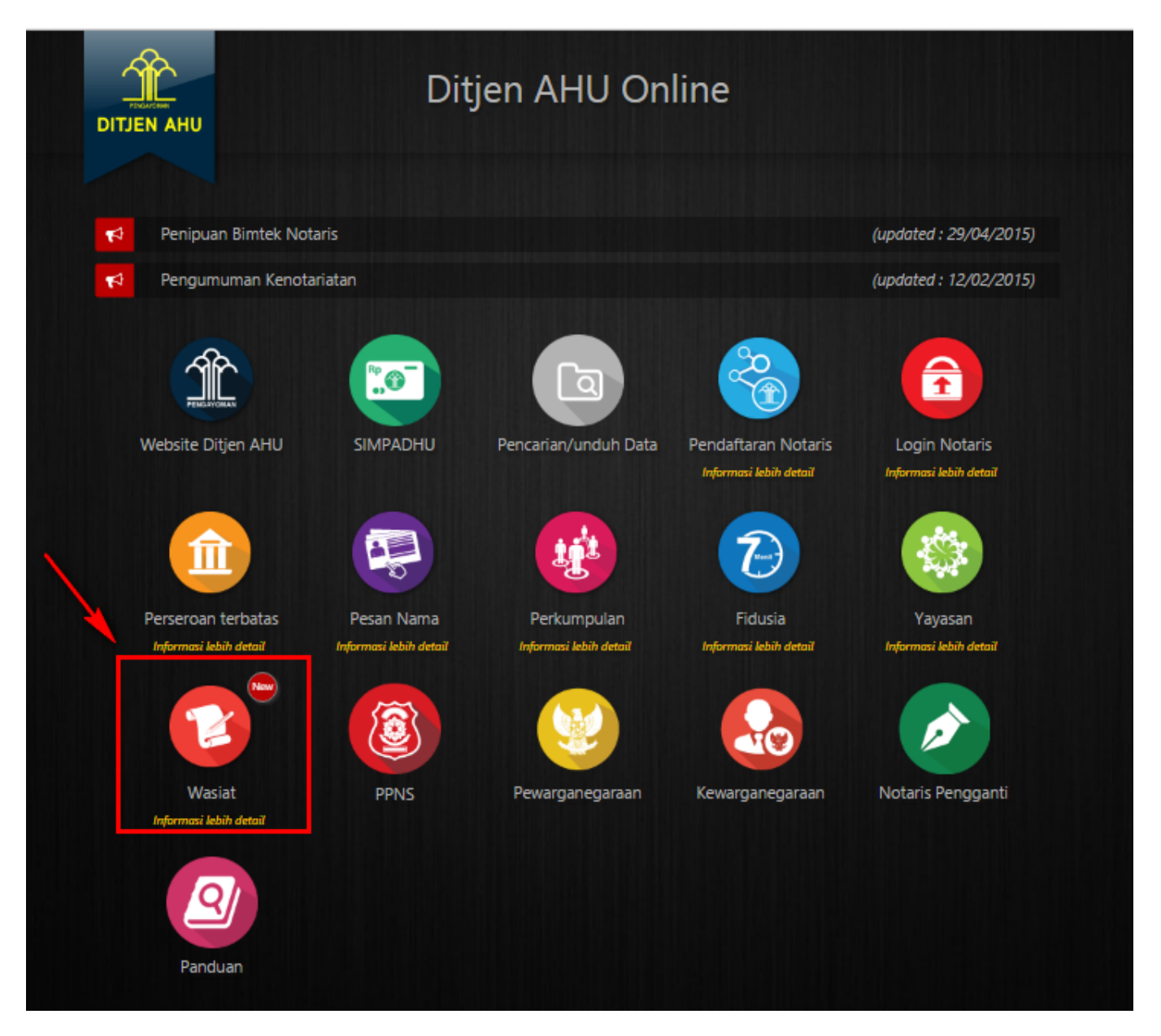

Maka akan menampilkan pilihan seperti pada gambar berikut:

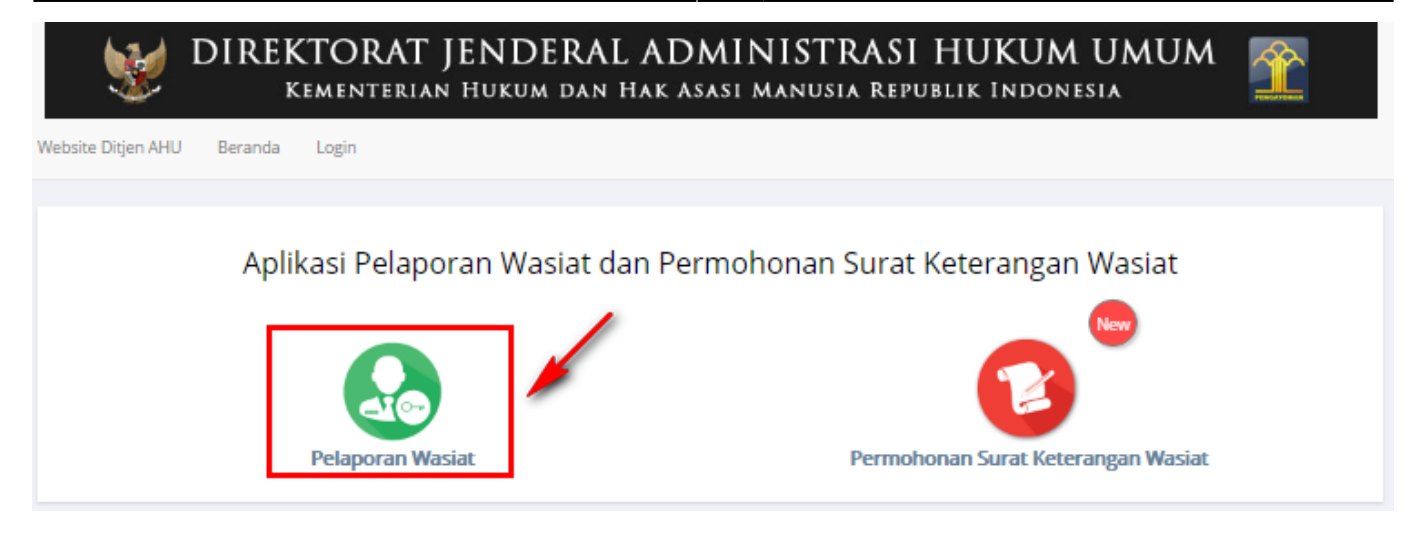

Pada aplikasi terdapat 2 pilihan antara lain :

- Pelaporan Wasiat
- Permohonan Surat Keterangan Wasiat

Langkah-langkah melakukan pelaporan wasiat adalah sebagai berikut: A. Klik Menu Pelaporan wasiat, maka akan menampilkan halaman login seperti gambar berikut ini.

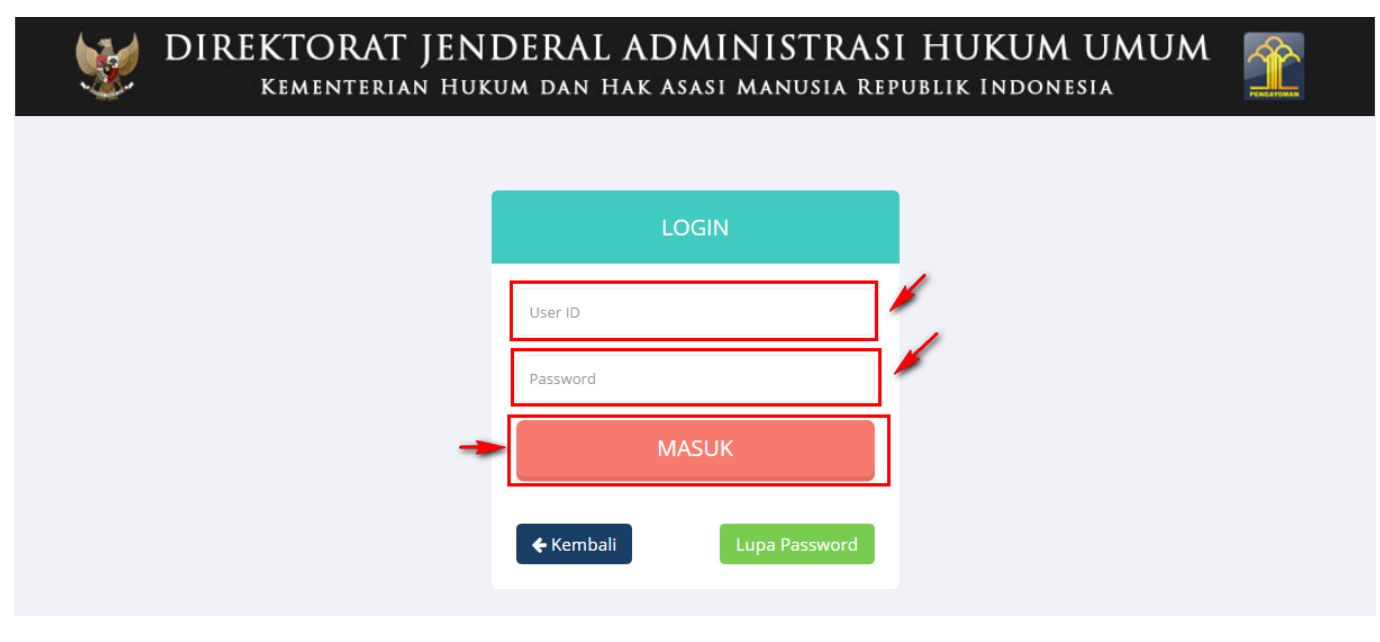

- Masukkan User ID
- Masukkan password

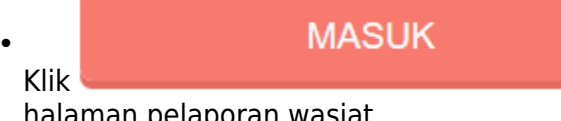

untuk login ke aplikasi maka akan menampilkan

halaman pelaporan wasiat.

#### 2024/04/26 21:29

3/32

Wasiat

| Informasi Formasi    | WBeranda / Pelaporan Wasiat / Tambah Wasiat                                                      |
|----------------------|--------------------------------------------------------------------------------------------------|
| Beranda Notaris      | Tabel Pelaporan Wasiat                                                                           |
| Fidusia              |                                                                                                  |
| Wasiat +             | Pelaporan Wasiat                                                                                 |
| Perbaikan Data +     | Jenis Laporan Wasiat Laporan Wasiat Dalam Negeri Laporan Wasiat Luar Negeri Laporan Wasiat Nihil |
| Notaris Pengganti    |                                                                                                  |
| Perseroan Terbatas + |                                                                                                  |
| Upload Bukti Setor   |                                                                                                  |
| Yayasan +            |                                                                                                  |
| Perkumpulan +        |                                                                                                  |
| Daftar Voucher       |                                                                                                  |
|                      |                                                                                                  |
|                      |                                                                                                  |
|                      |                                                                                                  |

## Selanjutnya klik

# Laporan Wasiat Dalam Negeri

## maka akan tampil Form Pemesanan Nomor Voucher

| Informasi Formasi  |   | Cek Nomor Voucher     |                                                                                                    |
|--------------------|---|-----------------------|----------------------------------------------------------------------------------------------------|
| Beranda Notaris    |   |                       | PEMESANAN NOMOR VOUCHER                                                                                                    |
| Fidusia            |   |                       |                                                                                                    |
| Wasiat             | + | PELAYANAN JASA HUKUM* | HARTA PENINGGALAN                                                                                                    |
| Perbaikan Data     | + |                       | - Pendaftaran Wasiat Secara Online                                                                                                    |
| Notaris Pengganti  |   | NAMA PEMOHON *        | NUTRINE 1000-114, 112                                                                                                    |
| Perseroan Terbatas | + | EMAIL PEMOHON         | reconsidents on                                                                                                    |
| Upload Bukti Setor |   | NOMOR HP *            | (1010-1000-107)                                                                                                    |
| Yayasan            | + |                       | Pembelian voucher sebesar Rp 100.000, Apabila Anda setuju silahkan klik tombol BELI untuk melanjutkan proses.                                                                |
| Perkumpulan        | + |                       | Apabila proses tidak di lanjutkan maka PNBP yang sudah di bayarkan tidak dapat dikembalikan <ul> <li>Saya telah membaca dan memahami syarat dan ketentuan diatas.</li> </ul> |
| Daftar Voucher     |   |                       |                                                                                                    |
|                    |   |                       | BELI                                                                                                    |

B. Isi Form Pemesanan Voucher Wasiat Dalam Negeri yang terdiri dari: • Pelayanan Jasa Hukum  $\rightarrow$  Pendaftaran Wasiat Secara Online • Nama Pemohon  $\rightarrow$  Nama Pemohon Autofield Nama Notaris • Email Pemohon  $\rightarrow$  Email Autofield Email Notaris • Nomor HP  $\rightarrow$  Nomor HP Autofield • Checklist Pernyataan

Selanjutnya Klik

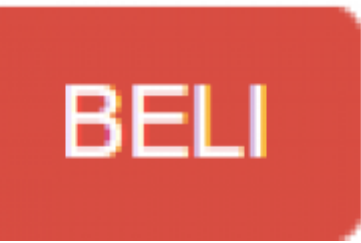

untuk melakukan Pembelian Voucher, Selanjutnya akan tampil Bukti Voucher

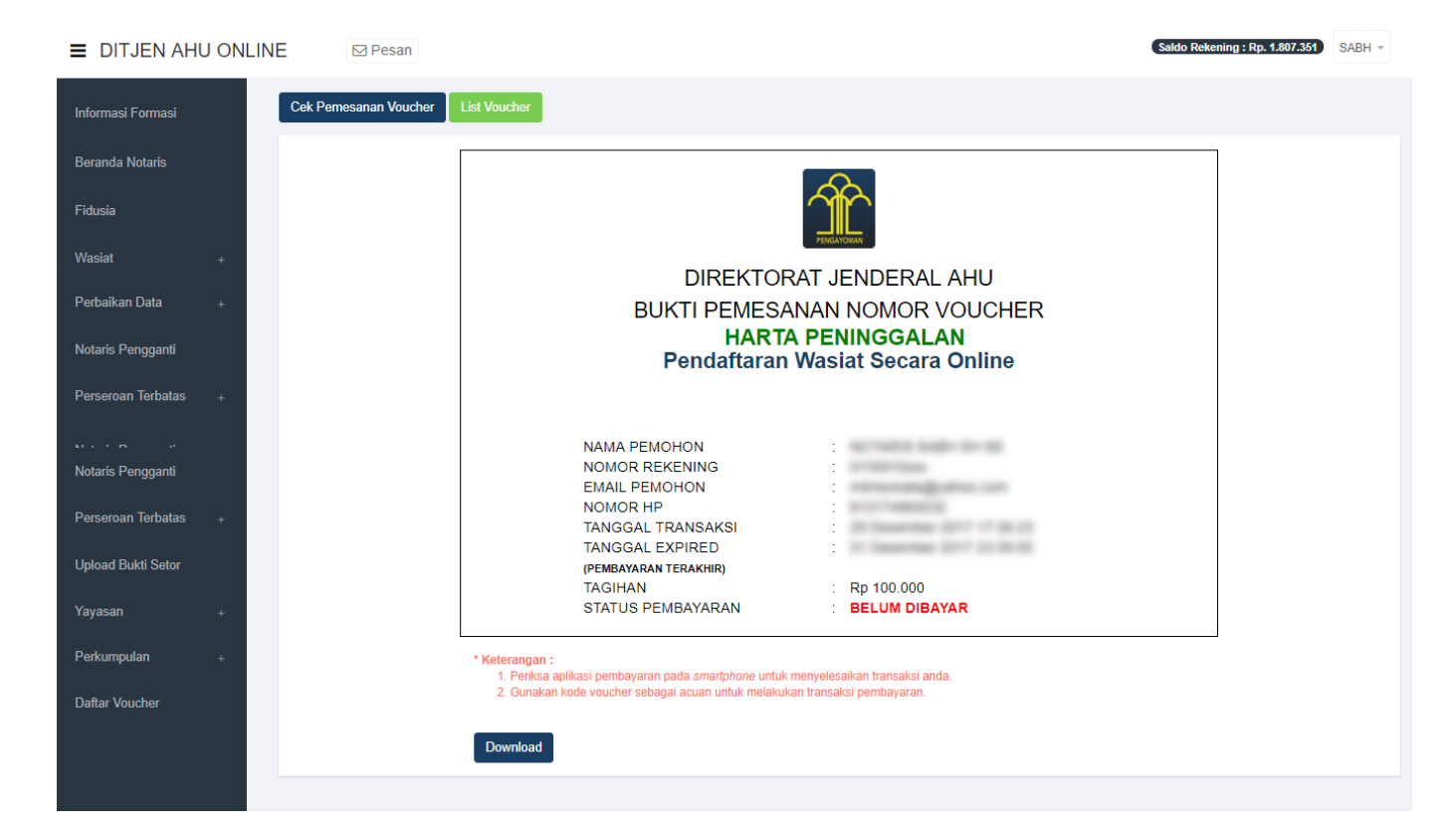

### Keterangan :

• Klik

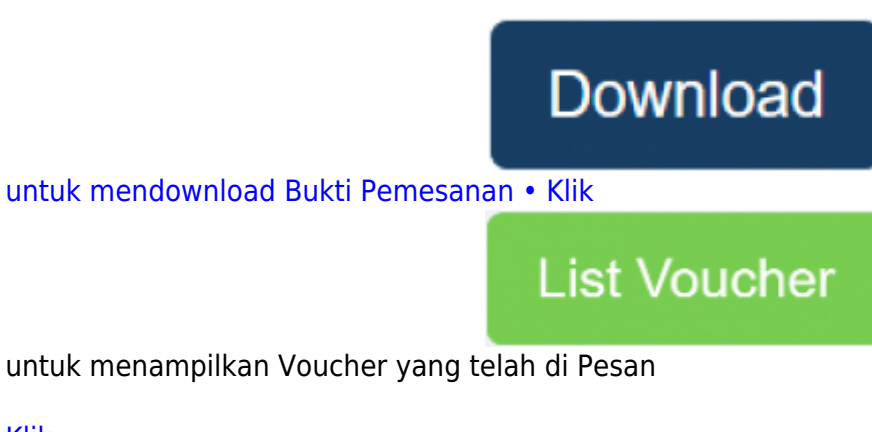

Klik

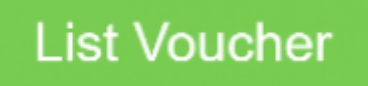

untuk menampilkan Daftar Voucher, selanjutnya akan tampil voucher yang telah di pesan.

| 024/04/20 21     | 2 1/0 1/20 21:25 |      |                |                              | 5,52                   |                   |               |                        |                    |  |
|------------------|------------------|------|----------------|------------------------------|------------------------|-------------------|---------------|------------------------|--------------------|--|
|                  |                  | Tang | ıgal Transaksi |                              | Kode Voucher           | Pelayanan J       | asa Hukum     | Stat                   | us                 |  |
| formasi Formasi  |                  | Da   | ari            | Sampai                       | PENCARIAN KODE VOUCHER | SEMUA             | \             | •                      | SEMUA 🔹            |  |
| eranda Notaris   |                  |      |                |                              |                        |                   |               |                        | Cari               |  |
| idusia           |                  |      |                |                              |                        |                   |               |                        |                    |  |
| ′asiat           | +                | No   | Nomor Voucher  | Jenis Transaksi              |                        | Tanggal Transaksi | Nominal       | Pembayaran             | Aksi               |  |
|                  |                  | 1    |                | Permittence Percenter regar  | a lass taxes           |                   | Rp. 100.000   | Sudah Bayar            | Lanjutkan Transaks |  |
| idaikan Data     | +                | 2    |                | Persident Personne reggere   | San Person             |                   | Rp. 1.000.000 | Sudah Bayar            | Lanjutkan Transaks |  |
| aris Pengganti   |                  | 3    |                | Pendagan Pendatan Anggera    | iner Hennen            |                   | Rp. 1.000.000 | Sudah Bayar            | Lanjutkan Transaks |  |
| rseroan Terbatas | +                | 4    |                | Persident Persident Networks |                        |                   | Rp. 100.000   | Gagal Kirim Notifikasi | Lihat              |  |
| load Bukti Setor |                  |      |                |                              |                        |                   |               | Kirim Ulang            |                    |  |
|                  |                  | 5    |                | Persingen Personne reggene   | lase Persenti          |                   | Rp. 1.000.000 | Sudah Bayar            | Lanjutkan Transaks |  |
| asan             | +                | 6    |                | feature feature regret       | Saue Persenai          | 1                 | Rp. 1.000.000 | Sudah Bayar            | Lanjutkan Transaks |  |
| kumpulan         | +                | 7    |                | Non-performent regres        | lase Neuros            |                   | Rp. 1.000.000 | Sudah Bayar            | Lanjutkan Transaks |  |
| tar Voucher      |                  | 8    |                | Personal Personal August     | Sam Persent            |                   | Rp. 1.000.000 | Sudah Bayar            | Lanjutkan Transaks |  |
|                  |                  | 9    | -              | Persona los tenores los      | (Teal)                 |                   | Rp. 250.000   | Belum Bayar            | Lihat              |  |
|                  |                  | 10   | -              | Personal Personal August     | lass Persenai          |                   | Rp. 1.000.000 | Belum Bayar            | Lihat              |  |

5/32

Keterangan : 1. Status Pembayaran SUDAH BAYAR Berarti Transaksi telah melakukan Pembayaran di YAP 2. Status Pembayaran BELUM BAYAR Berarti Transaksi belum di lakukan Pembayaran di YAP 3. Status Gagal Kirim Notifikasi berarti harus melakukan pengiriman ulang Klik Kirim Ulang untuk masuk Notifikasi pada YAP

Setelah melakukan Pemesanan Voucher maka Pengguna akan mendapatkan Notifikasi di Aplikasi YAP

C. Isi Form Pelaporan Wasiat Dalam Negeri yang terdiri dari:

- Nomor Voucher Pendaftaran Wasiat Secara Online\* = Masukkan kode voucher dengan klik disini untuk pembelian voucher sehingga menampilkan Form Pemesanan Nomor Voucher (4)
- Jenis Akta \* = Pilih jenis akta yang terdiri dari Wasiat Umum, Wasiat Rahasia atau Tertutup, Wasiat Olographis, Pencabutan Wasiat, Hibah Wasiat
- No Akta Wasiat \* = Masukkan nomor akta wasiat
- Tanggal Akta Wasiat \* = Masukkan Tanggal Akta Wasiat
- Nama Lengkap Pemberi Wasiat = Masukkan Nama Lengkap Pemberi Wasiat
- Dahulu Bernama / Alias = Masukkan Nama Alias Pemberi Wasiat/ Dahulu Bernama
- Tempat Lahir Pemberi Wasiat \* = Masukkan Tempat Lahir Pemberi Wasiat
- Tanggal Lahir Pemberi Wasiat \* = Masukkan Tanggal Lahir Pemberi Wasiat
- Pekerjaan \* = Masukkan Pekerjaan Pemberi Wasiat
- Alamat Pemberi Wasiat \* = Masukkan Alamat Pemberi Wasiat
- Provinsi = Pilih Provinsi

2024/04/26 21.29

- Kabupaten = Pilih Kabupaten
- Kecamatan = Pilih Kecamatan
- Kelurahan = Masukkan Kelurahan
- RT = Masukkan Nomor RT
- RW = Masukkan Nomor RW
- Kode Pos = Masukkan Kode Pos
- Nomor Kartu Tanda Penduduk \* = Masukkan Nomor Kartu Tanda Penduduk
- No.Repertorium = Masukkan Nomor Repertorium

#### C. Setelah selesai mengisi Form pelaporan wasiat klik maka akan menampilkan Pratinjau pelaporan wasiat yang dimasukkan seperti pada gambar berikut.

Tambahkan

Waciat

# PRA TINJAU PELAPORAN WASIAT

| DA                                                                                                    | TA PELAPORAN WASIAT                               |                                                            |
|----------------------------------------------------------------------------------------------------|---------------------------------------------------|------------------------------------------------------------|
| NAMA NOTARIS :<br>BULAN PELAPORAN :<br>PROVINSI NOTARIS :                                                                    | TAHUN PELAPOR<br>KABUPATEN NOT                    | AN <del>:</del><br>'ARIS :                                 |
| JENIS AKTA :<br>NO. AKTA WASIAT :                                                                                            | TANGGAL AKTA V                                    | VASIAT :                                                   |
| NAMA LENGKAP PEMBERI WASIAT :<br>TEMPAT LAHIR PEMBERI WASIAT :<br>PEKERIAAN :                                                | DAHULU BERNAN<br>TANGGAL LAHIR                    | /A / ALIAS :<br>PEMBERI WASIAT :                           |
| ALAMAT PEMBERI WASIAT :                                                                                                    | NO. REPERTORIU                                    | M : 💼                                                      |
| NO. KIP :                                                                                                    |                                                   |                                                            |
| JIKA SAYA DALAM PROSES PENGISIAN DATA PADA FORI<br>BERSEDIA MENERIMA SANKSI SESUAI DENGAN PERATURA                           | MAT ISIAN TIDAK SESUAI DE<br>AN PERUNDANG-UNDANGA | ENGAN DATA YANG SEBENARNYA, MAKA SAYA<br>N.                |
| Ke                                                                                                    | mbali Lanjutkan                                   |                                                            |
| D. Beri pada centang pada disclaimer pratinj<br>pelaporan wasiat dalam negeri berhasil dilak<br>seperti pada gambar berikut. | au pelaporan wasia<br>ukan dan tampil pa          | t kemudian klik Maka<br>da daftar pelaporan wasiat notaris |
| PELAPORAN<br>NOTAR<br>WILAYAH KEDUDUKAN :                                                                                    | WASIAT BULAN April TAHUN 2017<br>IIS :            |                                                            |
| Pelaporan Wasiat                                                                                                    |                                                   |                                                            |
| Yang Memberikan Surat Wasiat atau Yang Mewa                                                                                  | riskan                                            | Akta Wasiat                                                |

| No | Nama<br>Lengkap<br>Pemberi | Dahulu<br>Bernama | Tempat<br>Lahir | Tanggal Bulan dan<br>Tahun Lahir | Alamat Terakhir                                                                                                | Nomor<br>Akta | Tanggal Bulan<br>dan Tahun Akta | Nomor<br>Reportorium | Jenis<br>Akta | Action                |
|----|----------------------------|-------------------|-----------------|----------------------------------|----------------------------------------------------------------------------------------------------|---------------|---------------------------------|----------------------|---------------|-----------------------|
| 1  | far all                    | 100.00            | 10000           | It Inserting 1970                | jataria Kasa Adronostras jataria Asan, Aranino DiC jataria                                                     |               | 11 Marcan 201                   |                      | No.           | Unduh Bukti Pelaporan |
| 2  | Rate Dat<br>Factor         |                   | 10000           | Witnessing Witness               | pier Seye Dana No. 10 No. 10 No. 10 Notiona. 1011, Naturitar Temperg.<br>Naturitari piera Ben, Proces Western. | 100           | 12 March 2017                   |                      | -             | Unduh Bukti Pelaporan |

Pada Daftar Pelaporan tampil data:

- Yang Memberikan Surat Wasiat atau Yang Mewariskan, yang terdiri dari Nama Lengkap Pemberi, Dahulu Bernama, Tempat Lahir, Tanggal Bulan dan Tahun Lahir serta alamat terakhir.
- Akta Wasiat, yang terdiri dari Nomor Akta, Tanggal Bulan dan Tahun Akta, Nomor Repertorium, Jenis Akta

E. Untuk mengunduh bukti pelaporan wasiat yang dilakukan klik Unduh Bukti Pelaporan maka akan berhasil mengunduh bukti pelaporan wasiat luar negeri dalam file pdf seperti pada gambar berikut.

**BUKTI PELAPORAN WASIAT UNTUK BULAN APRIL TAHUN 2017** 

NOTARIS: WILAYAH KEDUDUKAN :

| Yang Memberikan Surat Wasiat atau Yang Mewariskan |                                |                   |                 |                                  |                                                                                                    | Ak            | ta Wasi                            | at         |            |                        |
|---------------------------------------------------|--------------------------------|-------------------|-----------------|----------------------------------|----------------------------------------------------------------------------------------------------|---------------|------------------------------------|------------|------------|------------------------|
| No                                                | Nama Lengkap<br>Pemberi Wasiat | Dahulu<br>Bernama | Tempat<br>Lahir | Tanggal Bulan dan<br>Tahun Lahir | Alamat Terakhir                                                                                                    | Nomor<br>Akta | Tanggal Bulan<br>dan Tahun<br>Akta | No<br>Rep. | Jenis Akta | Tanggal<br>Lapor       |
| 1                                                 | Rota Dat Pathel                |                   | jeura           | R Insertise 1014                 | jalan Kanya Ukatu Bu ULB ULB A<br>U-Rodigen UNU, Asturatan<br>Emmaning Kela Administrati<br>jalartu Banit, Process (M. jalartu | м             | 02 <b>Maret</b> 2017               | -          | 11         | 11. <b>4p4</b><br>2017 |

#### Pelaporan Terdaftar untuk bulan April Tahun 2017 Tanggal Pelaporan : 11 April 2017

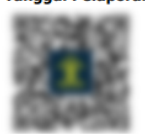

Pada bukti Pelaporan Wasiat Dalam Negeri tampil data:

- Yang Memberikan Surat Wasiat atau Yang Mewariskan, yang terdiri dari Nama Lengkap Pemberi, Dahulu Bernama, Tempat Lahir, Tanggal Bulan dan Tahun Lahir serta alamat terakhir.
- Akta Wasiat, yang terdiri dari Nomor Akta, Tanggal Bulan dan Tahun Akta, Nomor Repertorium, Jenis Akta dan Tanggal Lapor

# Laporan Wasiat Luar Negeri

Setelah notaris login ke aplikasi maka akan menampilkan halaman pelaporan wasiat, halaman pelaporan yang tampil adalah Form pelaporan wasiat dalam Negeri seperti pada gambar berikut.

### Form Pelaporan Wasiat Dalam Negeri

| Jenis Laporan Wasiat Laporan Wa                                                       | siat Dalam Negeri 🛛 Laporan Wasiat Nih | Laporan Wasiat Luar Nege     | ri                              |                      |
|---------------------------------------------------------------------------------------|----------------------------------------|------------------------------|---------------------------------|----------------------|
| Nomor Voucher Pendaftaran Wasiat Secara Onl                                           | ine                                    |                              |                                 |                      |
| Nomor Voucher yang digunakan adalah untuk <b>I</b><br>disini untuk pembelian voucher. | Pendaftaran Wasiat Secara Online, klik |                              |                                 |                      |
| Jenis Akta *                                                                          | No Akta Wasiat *                       |                              | Tanggal Akta Wasiat *           |                      |
| PILIH                                                                                 | ▼                                      |                              |                                 |                      |
| Nama Lengkap Pemberi Wasiat                                                           |                                        | Dahulu Bernama / Alias       |                                 |                      |
| Tempat Lahir Pemberi Wasiat *                                                         |                                        | Tanggal Lahir Pemberi Wasiat |                                 | Ê                    |
|                                                                                       |                                        | Perkiraan T                  | ATAU<br>ahun Lahir Pemberi Wasi | iat (cth: 1940-1943) |
|                                                                                       |                                        | 1904                         | •                               | 1904 🔻               |
| Pekerjaan *                                                                           |                                        |                              |                                 |                      |
| Alamat Pemberi Wasiat *                                                               |                                        |                              |                                 |                      |
|                                                                                       |                                        |                              |                                 |                      |
| Provinsi                                                                              | Kabupaten                              | Kecamatan                    | Kelura                          | han                  |
| PILIH                                                                                 | PILIH                                  | PILIH                        | •                               |                      |
| RT                                                                                    | RW                                     |                              | Kode Pos                        |                      |
| Nomor Kartu Tanda Penduduk *                                                          |                                        | No.Repertorium               |                                 |                      |
|                                                                                       |                                        |                              |                                 |                      |

Untuk melakukan pelaporan wasiat luar negeri lakukan langkah-langkah sebagai berikut:

Laporan Wasiat Luar Negeri

A. Pada jenis pelaporan wasiat klik pelaporan wasiat luar negeri seperti pada gambar berikut.

maka akan menampilkan Form

## Form Pelaporan Wasiat Luar Negeri

| Jenis Laporan Wasiat Laporan Wasiat Dala                                                                              | m Negeri 🚺 Laporan Wa                | siat Luar Negeri        |                                |                      |
|----------------------------------------------------------------------------------------------------|--------------------------------------|-------------------------|--------------------------------|----------------------|
| Nomor Voucher Pendaftaran Wasiat Secara Online                                                                        |                                      |                         |                                |                      |
| Nomor Voucher yang digunakan adalah untuk <b>Penda</b><br><b>Online</b> , klik <b>disini</b> untuk pembelian voucher. | aftaran Wasiat Secara                |                         |                                |                      |
| Dibuat Di Negara <b>*</b>                                                                                             | Kota <b>*</b>                        |                         | Nama Pemohon Per               | netapan Pengadilan * |
| PILIH                                                                                                    |                                      |                         |                                |                      |
| Nama Pengadilan Negeri *                                                                                              | Nomor Penetapan Peng                 | adilan *                | Tanggal Penetapan              | Pengadilan *         |
| Kota Kantor Perwakilan Indonesia *                                                                                    | Tanggal Pengesahan Da<br>Indonesia * | iri Kantor Perwakilan   | Nama Kantor Perwa              | kilan Indonesia *    |
| Jenis Akta *                                                                                                    | No Akta Wasiat                       |                         | Tanggal Akta Wasiat            | *                    |
| Nama Lengkap Pemberi Wasiat                                                                                           |                                      | Dahulu Bernama / Alias  |                                |                      |
| Tempat Lahir Pemberi Wasiat *                                                                                         |                                      | Tanggal Lahir Pemberi V | Vasiat                         |                      |
|                                                                                                    |                                      |                         |                                | <b>e</b>             |
|                                                                                                    |                                      | Perkiraan T             | ATAU<br>ahun Lahir Pemberi Was | iat (cth: 1940-1943) |
|                                                                                                    |                                      | 1904                    | •                              | 1904 •               |
| Pekerjaan *                                                                                                    |                                      |                         |                                |                      |
| Alamat Pemberi Wasiat *                                                                                               |                                      |                         |                                |                      |
| Nomor Kartu Tanda Penduduk                                                                                            |                                      | No.Repertorium          |                                |                      |
|                                                                                                    |                                      |                         |                                |                      |

B. Isi Form Pelaporan Wasiat Luar Negeri yang terdiri dari:

- Nomor Voucher Pendaftaran Wasiat Secara Online\* = Masukkan kode voucher dengan klik disini untuk pembelian voucher sehingga menampilkan Form Pemesanan Nomor Voucher (4)
- Dibuat Di Negara \* = Pilih Negara dibuatnya surat wasiat
- Kota \* = Masukkan kota dibuatnya surat wasiat
- Nama Pemohon Penetapan Pengadilan \* = Masukkan nama pemohon penetetapan pengadilan
- Nama Pengadilan Negeri \* = Masukkan nama pengadilan negeri

- Nomor Penetapan Pengadilan \* = Masukkan nomor penetapan pengadilan
- Tanggal Penetapan Pengadilan \* = Masukkan tanggal penetapan pengadilan
- Kota Kantor Perwakilan Indonesia \* = Masukkan kota kantor perwakilan Indonesia
- Tanggal Pengesahan Dari Kantor Perwakilan Indonesia \* = Masukkan tanggal pengesahan dari kantor perwakilan Indonesia
- Nama Kantor Perwakilan Indonesia \* = Masukkan nama kantor perwakilan Indonesia
- Jenis Akta \* = Pilih jenis akta yang terdiri dari Wasiat Umum, Wasiat Rahasia atau Tertutup, Wasiat Olographis, Pencabutan Wasiat, Hibah Wasiat
- No Akta Wasiat = Masukkan nomor akta wasiat
- Tanggal Akta Wasiat \* = Masukkan Tanggal Akta Wasiat
- Nama Lengkap Pemberi Wasiat = Masukkan Nama Lengkap Pemberi Wasiat
- Dahulu Bernama / Alias = Masukkan Nama Alias Pemberi Wasiat/ Dahulu Bernama
- Tempat Lahir Pemberi Wasiat \* = Masukkan Tempat Lahir Pemberi Wasiat
- Pekerjaan \* = Masukkan Pekerjaan Pemberi Wasiat
- Alamat Pemberi Wasiat \* = Masukkan Alamat Pemberi Wasiat
- Nomor Kartu Tanda Penduduk \* = Masukkan Nomor Kartu Tanda Penduduk
- No.Repertorium = Masukkan Nomor Repertorium

C. Setelah selesai mengisi Form pelaporan wasiat klik Tambahkan Pratinjau pelaporan wasiat yang dimasukkan seperti pada gambar berikut.

| DA                                              | TA PELAPORAN WASIAT                                           |
|-------------------------------------------------|---------------------------------------------------------------|
| NAMA NOTARIS :                                  |                                                               |
| BULAN PELAPORAN :                               | TAHUN PELAPORAN :                                             |
| PROVINSI NOTARIS :                              | KABUPATEN NOTARIS :                                           |
| ENIS AKTA :                                     |                                                               |
| NO. AKTA WASIAT : 🦲                             | TANGGAL AKTA WASIAT :                                         |
| DIBUAT DI NEGARA :                              | KOTA :                                                        |
| NAMA PEMOHON PENATAPAN PENGADILAN :             | NAMA PENGADILAN NEGERI :                                      |
| NOMOR PENETAPAN PENGADILAN :                    | TANGGAL PENETAPAN PENGADILAN :                                |
| (OTA DARI KANTOR PERWAKILAN INDONESIA :         | NAMA KANTOR PERWAKILAN INDONESIA :                            |
| 'GL PENGESAHAN KANTOR PERWAKILAN INDONESIA : 🧾  |                                                               |
| NAMA LENGKAP PEMBERI WASIAT :                   | DAHULU BERNAMA / ALIAS :                                      |
| TEMPAT LAHIR PEMBERI WASIAT :                   | TANGGAL LAHIR PEMBERI WASIAT :                                |
| PEKERJAAN :                                     |                                                               |
| ALAMAT PEMBERI WASIAT :                         | NO. REPERTORIUM :                                             |
| NO. KTP :                                       |                                                               |
|                                                 |                                                               |
| IIKA SAYA DALAM PROSES PENGISIAN DATA PADA FORI | MAT ISIAN TIDAK SESUAI DENGAN DATA YANG SEBENARNYA, MAKA SAYA |
| SERSEDIA MENERIMA SANKSI SESUAI DENGAN PERATURA | N PERUNDANG-UNDANGAN.                                         |
|                                                 |                                                               |
|                                                 |                                                               |
| Ko                                              |                                                               |
| Kei                                             |                                                               |
|                                                 |                                                               |
|                                                 |                                                               |

seperti pada gambar berikut.

| 202 | 4/04/20 21                 |                   |                 |                                  |                                                                                                    | -             | 1,52                            |                      |               | Wasia                 |
|-----|----------------------------|-------------------|-----------------|----------------------------------|----------------------------------------------------------------------------------------------------|---------------|---------------------------------|----------------------|---------------|-----------------------|
|     |                            |                   |                 | W                                | PELAPORAN WASIAT BULAN April TAHUN 201<br>NOTARIS :<br>/ILAYAH KEDUDUKAN :                                         | 7             | PUSAT                           |                      |               |                       |
| Pel | aporan Wasiat              |                   | Yang Me         | emberikan Surat                  | Wasiat atau Yang Mewariskan                                                                                        |               |                                 | Akta Wasi            | at            |                       |
| No  | Nama<br>Lengkap<br>Pemberi | Dahulu<br>Bernama | Tempat<br>Lahir | Tanggal Bulan dan<br>Tahun Lahir | Alamat Terakhir                                                                                                    | Nomor<br>Akta | Tanggal Bulan<br>dan Tahun Akta | Nomor<br>Reportorium | Jenis<br>Akta | Action                |
| 1   | term.                      | 1000              | 10111           | 11 Describer 1070                | jalaria fina fatorenara jalaria Roat, Roario 191 jalaria                                                           |               | 11 Material 201                 |                      | No.           | Unduh Bukti Pelaporan |
| 2   | Roma Dan<br>Roma           |                   | 384414          | Country 1914                     | plan Tanja Tanan No. 10 No. 10 No. 10 No. 1011, Microbian Tempong<br>Kasa Kanananang Jakan Bana, Prosing Weijatang | 100           | 12 Ben 201                      | 10                   | -             | Unduh Bukti Pelaporan |

11/32

Waciat

Pada Daftar Pelaporan tampil data:

- Yang Memberikan Surat Wasiat atau Yang Mewariskan, yang terdiri dari Nama Lengkap Pemberi, Dahulu Bernama, Tempat Lahir, Tanggal Bulan dan Tahun Lahir serta alamat terakhir.
- Akta Wasiat, yang terdiri dari Nomor Akta, Tanggal Bulan dan Tahun Akta, Nomor Repertorium, Jenis Akta

E. Untuk mengunduh bukti pelaporan wasiat yang dilakukan klik **unduh Bukti Pelaporan** maka berhasil mengunduh file dan menampilkan bukti pelaporan wasiat luar negeri dalam file pdf seperti pada gambar berikut.

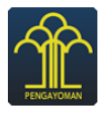

2024/04/26 21.20

KEMENTERIAN HUKUM DAN HAK ASASI MANUSIA REPUBLIK INDONESIA DIREKTORAT JENDERAL ADMINISTRASI HUKUM UMUM JI. H.R. Rasuna Said Kav. 6-7 Kuningan, Jakarta Selatan Tip : (021) 5202387, 5202390

BUKTI PELAPORAN WASIAT LUAR NEGERI UNTUK BULAN APRIL TAHUN 2017 NOTARIS:

WILAYAH KEDUDUKAN :

|    | Yang Memb                      | erikan Sura       | at Wasiat a     | atau Yang Mewa                   | ariskan                |               |                 |           | Akta Was                                                                                     | siat                                                                    |            |            |                  |
|----|--------------------------------|-------------------|-----------------|----------------------------------|------------------------|---------------|-----------------|-----------|----------------------------------------------------------------------------------------------|-------------------------------------------------------------------------|------------|------------|------------------|
| No | Nama Lengkap<br>Pemberi Wasiat | Dahulu<br>Bernama | Tempat<br>Lahir | Tanggal Bulan<br>dan Tahun Lahir | Alamat<br>Terakhir     | Nomor<br>Akta | Tanggal<br>Akta | Dibuat di | Penetapan Pengadilan                                                                         | Kantor Perwakilan RI                                                    | No<br>Rep. | Jenis Akta | Tanggal<br>Lapor |
| 1  | Cate the fields                |                   | -               | # logator                        | jatar-Kanat<br>Kanju-1 |               | 1.000           | 11        | Argundino (Kal)<br>Maria I. S. Allowed State<br>Maria I. State (Kal)<br>Maria I. State (Kal) | Kanto Areadiler A.<br>S. Hoto, plants<br>Meteo, Virgan 17<br>April 2014 | -          | -          | $^{1.444}_{311}$ |

Pelaporan Terdaftar untuk bulan April Tahun 2017 Tanggal Pelaporan :

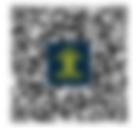

Pada bukti Pelaporan Wasiat Dalam Negeri tampil data:

- Yang Memberikan Surat Wasiat atau Yang Mewariskan, yang terdiri dari Nama Lengkap Pemberi, Dahulu Bernama, Tempat Lahir, Tanggal Bulan dan Tahun Lahir serta alamat terakhir.
- Akta Wasiat, yang terdiri dari Nomor Akta, Tanggal Akta, Dibuat Di, Penetapan Pengadilan, Kantor Perwakilan RI, Nomor Rep, Jenis Akta dan Tanggal Lapor

# Pelaporan Wasiat Nihil

Setelah notaris login ke aplikasi maka akan menampilkan halaman pelaporan wasiat, halaman pelaporan yang tampil adalah Form pelaporan wasiat dalam Negeri seperti pada gambar berikut.

## Form Pelaporan Wasiat Dalam Negeri

| nis Laporan Wasiat.                                    | Laporan Wasiat I                       | Dalam Negeri      | Laporan Wasiat Nihil | Laporan Wasiat Luar     | Negeri                       |                                  |
|--------------------------------------------------------|----------------------------------------|-------------------|----------------------|-------------------------|------------------------------|----------------------------------|
| omor Voucher Pendaftara                                | n Wasiat Secara Online                 |                   |                      |                         |                              |                                  |
|                                                        |                                        |                   |                      |                         |                              |                                  |
| omor Voucher yang diguna<br>isini untuk pembelian voud | ikan adalah untuk <b>Penda</b><br>her. | aftaran Wasiat Se | cara Online, klik    |                         |                              |                                  |
| enis Akta *                                            |                                        | No A              | kta Wasiat <b>*</b>  |                         | Tanggal Akta W               | /asiat *                         |
| PILIH                                                  |                                        | •                 |                      |                         |                              |                                  |
| ama Lengkap Pemberi Wa:                                | siat                                   |                   |                      | Dahulu Bernama / Alias  |                              |                                  |
|                                                        |                                        |                   |                      |                         |                              |                                  |
| empat Lahir Pemberi Wasia                              | it *                                   |                   |                      | Tanggal Lahir Pemberi V | Vasiat                       |                                  |
|                                                        |                                        |                   |                      | Perki                   | ATA<br>raan Tahun Lahir Pemb | U<br>eri Wasiat (cth: 1940-1943) |
|                                                        |                                        |                   |                      | 1904                    | •                            | 1904                             |
| ekerjaan *                                             |                                        |                   |                      |                         |                              |                                  |
|                                                        |                                        |                   |                      |                         |                              |                                  |
| amat Pemberi Wasiat *                                  |                                        |                   |                      |                         |                              |                                  |
|                                                        |                                        |                   |                      |                         |                              |                                  |
| ovinsi                                                 | Kab                                    | upaten            |                      | Kecamatan               |                              | Kelurahan                        |
| PILIH                                                  | •                                      | PILIH             | T                    | PILIH                   | ۲                            |                                  |
| r                                                      |                                        | RW                |                      |                         | Kode Pos                     |                                  |
|                                                        |                                        |                   |                      |                         |                              |                                  |
| omor Kartu Tanda Pendud                                | uk *                                   |                   |                      | No.Repertorium          |                              |                                  |
|                                                        |                                        |                   |                      |                         |                              |                                  |

Untuk melakukan pelaporan wasiat nihil lakukan langkah-langkah sebagai berikut: A. Pada jenis

Laporan Wasiat Nihil

maka akan menampilkan Form pelaporan wasiat Nihil

pelaporan wasiat klik seperti pada gambar berikut.

## Form Pelaporan Wasiat Nihil

| Jenis Laporan Wasiat       | Laporan Wasiat Dalam Negeri | Laporan Wasiat Nihil | Laporan Wasiat Luar Neger |
|----------------------------|-----------------------------|----------------------|---------------------------|
| Laporkan NIHIL             |                             |                      |                           |
| B. Pada Form pelanoran w:  | asiat terdanat tombol la    | norkan nihil Klik    | Laporkan NIHIL            |
| pop up konfirmasi persetuj | juan akan melaporkan la     | aporan nihil sebag   | gai berikut.              |
|                            |                             |                      | ×                         |

| says:                                        |         |        |  |
|----------------------------------------------|---------|--------|--|
| Apakah anda yakin ingin melaporkan laporan i | nihil ? |        |  |
|                                              |         | I      |  |
|                                              | ОК      | Cancel |  |
|                                              |         |        |  |

C. Klik untuk melakukan pelaporan nihil maka pelaporan nihil berhasil dilakukan dan akan menampilkan pelaporan nihil seperti pada gambar berikut.

#### PELAPORAN WASIAT BULAN April TAHUN 2017 NOTARIS :

WILAYAH KEDUDUKAN :

|    | Yang Memberikan Surat Wasiat atau Yang Mewariskan |                   |                 |                                  |                    |               | Akta Wasiat                     |                      |               |                       |
|----|---------------------------------------------------|-------------------|-----------------|----------------------------------|--------------------|---------------|---------------------------------|----------------------|---------------|-----------------------|
| No | Nama Lengkap<br>Pemberi                           | Dahulu<br>Bernama | Tempat<br>Lahir | Tanggal Bulan dan Tahun<br>Lahir | Alamat<br>Terakhir | Nomor<br>Akta | Tanggal Bulan dan<br>Tahun Akta | Nomor<br>Reportorium | Jenis<br>Akta | Action                |
|    | PELAPORAN NIHIL                                   |                   |                 |                                  |                    |               |                                 |                      |               | Unduh Bukti Pelaporan |

Pada daftar pelaporan wasiat notaris untuk pelaporan nihil, terdapat keterangan PELAPORAN NIHIL

D. Bukti Pelaporan Nihil dapat diunduh dengan mengklik Unduh Bukti Pelaporan maka akan berhasil mengunduh file pdf seperti pada gambar baerikut ini.

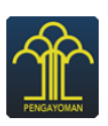

### **KEMENTERIAN HUKUM DAN HAK ASASI MANUSIA REPUBLIK INDONESIA** DIREKTORAT JENDERAL ADMINISTRASI HUKUM UMUM JI. H.R. Rasuna Said Kav. 6-7 Kuningan, Jakarta Selatan Tlp : (021) 5202387, 5202390

#### **BUKTI PELAPORAN WASIAT UNTUK BULAN APRIL TAHUN 2017**

NOTARIS: WILAYAH KEDUDUKAN :

|    | Yang Memberikan Surat Wasiat atau Yang Mewariskan |                |              |                                  |                 |            | Akta                            | Wasiat  |               |               |
|----|---------------------------------------------------|----------------|--------------|----------------------------------|-----------------|------------|---------------------------------|---------|---------------|---------------|
| No | Nama Lengkap<br>Pemberi Wasiat                    | Dahulu Bernama | Tempat Lahir | Tanggal Bulan dan<br>Tahun Lahir | Alamat Terakhir | Nomor Akta | Tanggal Bulan dan<br>Tahun Akta | No Rep. | Jenis<br>Akta | Tanggal Lapor |
| 1  |                                                   | •              |              |                                  | NIHIL           |            |                                 |         |               |               |

#### Pelaporan Terdaftar untuk bulan April Tahun 2017 Tanggal Pelaporan :

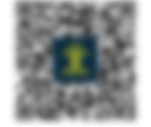

Bukti pelaporan wasiat nihil untuk data yang memberikan surat wasiat atau yang mewariskan dan akta wasiat diberi keterangan nihil.

## Pemesanan Nomor Voucher Pelaporan Wasiat

Ketika melakukan pelaporan wasiat, harus melakukan pemesanan nomor voucher pelaporan wasiat. Langkah-lang kah pemesanan voucher pelaporan wasiat adalah sebagai berikut.

A. Pada pelaporan wasiat klik disini untuk pembelian voucher seperti pada gambar berikut ini.

| Form Pelaporan Wasia                                                                       | t Dalam Negeri                                                |                                            |   |  |
|--------------------------------------------------------------------------------------------|---------------------------------------------------------------|--------------------------------------------|---|--|
| Jenis Laporan Wasiat                                                                       | Laporan Wasiat Dalam Negeri                                   | Laporan Wasiat Luar Negeri                 | l |  |
| Nomor Voucher Pendaftaran Wasiat<br>Nomor Voucher yang digunakan ada<br>pembelian voucher. | Secara Online<br>Ilah untuk <b>Pendaftaran Wasiat Secar</b> a | <b>a Online</b> , klik <b>disini</b> untuk |   |  |

Maka tampil halaman pemesanan voucher seperti pada gambar berikut ini:

#### PEMESANAN NOMOR VOUCHER

| PELAYANAN JASA HUKUM * | HARTA PENINGGALAN                                                                                                    |
|------------------------|----------------------------------------------------------------------------------------------------|
|                        | - Pendaftaran Wasiat Secara Online                                                                                                    |
| NAMA PEMOHON *         | NUTRIE LINE LA. LO.                                                                                                    |
| EMAIL PEMOHON          |                                                                                                    |
| NOMOR HP *             | [10.1.1000.01]                                                                                                    |
|                        | Tahap selanjutnya membayar ke Bank Persepsi untuk pemesanan voucher sebesar <b>Rp 100.000</b> paling lambat <b>3 hari</b> sejak pemesanan sesuai dengan Peraturan<br>Menteri Hukum dan HAM RI No 46 Tahun 2016. Apabila Anda setuju silahkan klik tombol SIMPAN untuk melanjutkan proses.<br>Pembayaran PNBP dapat dilakukan melalui teller, internet banking, ATM dan mini ATM (*disarankan untuk membayar di bank yang telah bekerjasama dengan<br>Digien AHU).<br>Apabila proses tidak di lanjutkan maka PNBP yang sudah di bayarkan tidak dapat dikembalikan<br>SIMPAN |

- B. Pada Form pemesanan voucher terdapat data antara lain:
- Pelayanan Jasa Hukum = Tampil Pelayanan jasa hukum Harta Peninggalan Pendafataran Wasiat secara Online
- Nama Pemohon = Nama pemohon tampil sesuai nama notaris yang login
- Email Pemohon = Email pemohon tampil sesuai data notaris pada AHU Online
- Nomor HP = Nomor Hp pemohon tampil sesuai data notaris pada AHU Online

C. Centang pada disclaimer pemesanan voucher kemudian Klik maka berhasil melakukan pemesanan voucher dan tampil bukti pemesanan voucher sebagai berikut.

### BUKTI PEMESANAN NOMOR VOUCHER

| BUK<br>Pe                                | TI PEMESANAN<br>HARTA PE<br>Indaftaran Was | INDERALAHU<br>I NOMOR VOUCHER<br>NINGGALAN<br>siat Secara Online |
|------------------------------------------|--------------------------------------------|------------------------------------------------------------------|
| KODE VOUCHER                             | :                                          | 820170412186018                                                  |
|                                          |                                            |                                                                  |
| NOMOR HP                                 |                                            |                                                                  |
| TANGGAL TRANSAKSI                        |                                            | 12 April 2017 00:41:07                                           |
| TANGGAL EXPIRED<br>(PEMBAYARAN TERAKHIR) | :                                          | 14 April 2017 23:59:00                                           |
| TAGIHAN                                  | :                                          | Rp 100.000                                                       |
| STATUS                                   | :                                          | BELUM BAYAR                                                      |

Bukti pemesanan voucher terdiri dari Kode voucher, Nama Pemohon, Email Pemohon, Nomor HP, Tanggal Transaksi, Tanggal Expired, Tagihan dan Status D. Agar dapat menggunakan kode vouher pada pelaporan wasiat, pemohon harus melakukan pembayaran kode voucher pada Bank Persepsi.

# II.Surat Keterangan Wasiat

# 1. Permohonan Surat Keterangan Wasiat

Untuk dapat melakukan permohonan surat keterangan wasiat, notaris dan masyarakat umum harus mengakses halaman aplikasi AHU Online dengan mengakses URL https://ahu.go.id/ . Berikut tampilan Aplikasi AHU Online, Pilih Menu Wasiat seperti pada gambar berikut ini:

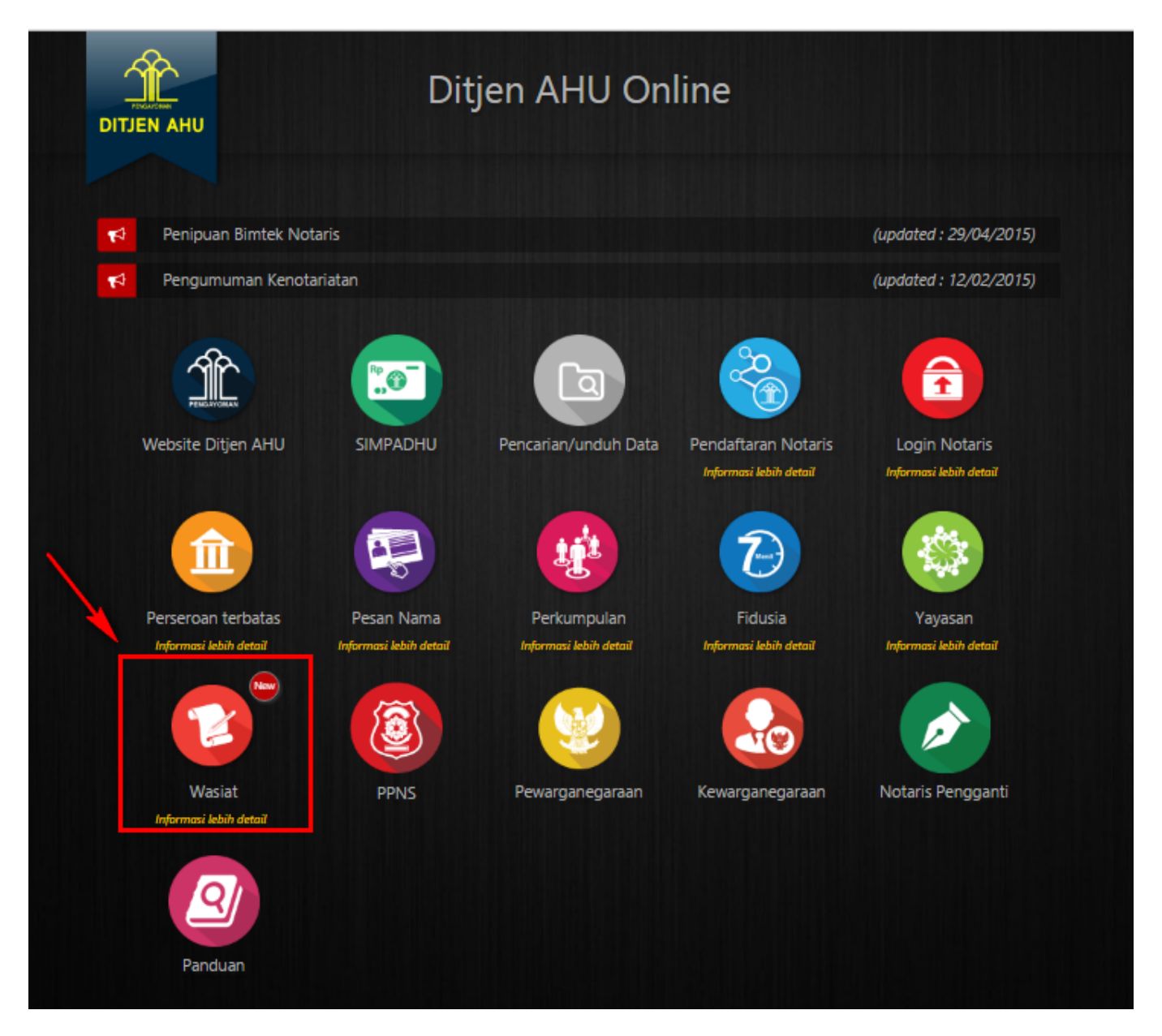

Maka akan menampilkan pilihan seperti pada gambar berikut:

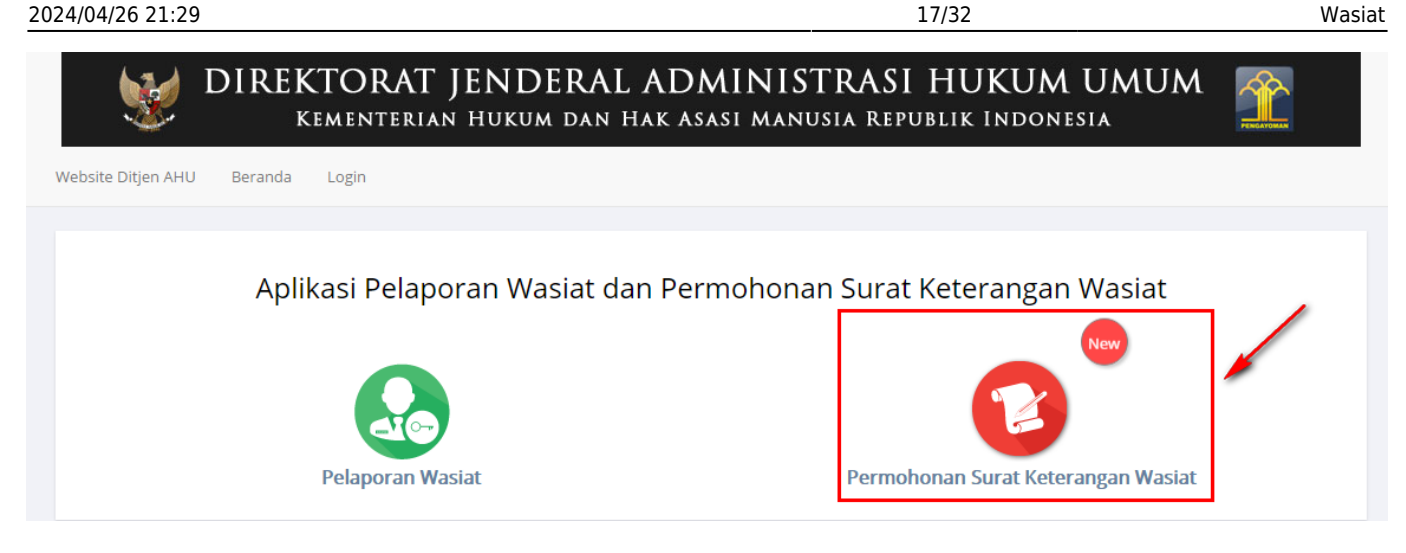

Pada aplikasi terdapat 2 pilihan antara lain :

- Pelaporan Wasiat
- Permohonan Surat Keterangan Wasiat

A. Pilih menu Permohonan Surat Keterangan Wasiat maka akan menampilkan Formulir permohonan data surat keterangan wasiat seperti berikut ini

|                                                                                                    | terangan Wasiat                                                                                                    |                                                                                                    |            |                             |           |
|----------------------------------------------------------------------------------------------------|----------------------------------------------------------------------------------------------------|----------------------------------------------------------------------------------------------------|------------|-----------------------------|-----------|
| Kode Voucher *                                                                                                    |                                                                                                    | Provinsi *                                                                                                    | •          | Kabupaten / Kota *<br>PILIH | •         |
| Nama Lengkap Pemohon *                                                                                                    |                                                                                                    | Kecamatan *<br>PILIH                                                                                                    | •          | Kelurahan                   |           |
| Alamat Pemohon (Sesuai di KTP                                                                                                    | ) <b>*</b>                                                                                                    | RT                                                                                                    | RW         | Kode Pos                    |           |
|                                                                                                    |                                                                                                    | Email *                                                                                                    |            | No Telepon *                |           |
| Identitas Almarhum/Alm                                                                                                    | harhumah                                                                                                    |                                                                                                    |            |                             |           |
| Nama Lengkap Almarhum/Alma                                                                                                    | irhumah *                                                                                                    | Alamat Lengkap                                                                                                    | •          |                             |           |
| Dahulu Bernama/Alias                                                                                                    |                                                                                                    | Provinsi<br>PILIH                                                                                                    | •          | Kabupaten / Kota<br>PILIH   | •         |
| Tempat Lahir<br>                                                                                                    | Tanggal Lahir<br>                                                                                                    | Kecamatan                                                                                                    | ٠          | Kelurahan                   |           |
| -                                                                                                    | ۲. <u>-</u>                                                                                                    | RT                                                                                                    | RW         | Kode Pos                    |           |
| Data Kematian Almamur Meninggal Di*     Pilih -                                                                                                    | n/Almanhuman                                                                                                    | Provinsi *<br>PILIH                                                                                                    |            | Kabupaten 7 Kota<br>PILIH   | •         |
|                                                                                                    |                                                                                                    |                                                                                                    |            |                             |           |
| Data Dokumen Kematian<br>Jenis Dokumen Kematian *<br>PILIH                                                                                                    | 1                                                                                                    | Dikeluarkan Oleh *<br>▼PILIH                                                                                                    |            |                             | •         |
| Data Dokumen Kematian<br>Jenis Dokumen Kematian *<br>-PILIH<br>Nomor Dokumen Kematian *                                                                                                    |                                                                                                    | Dikeluarkan Oleh *<br>•PILIH-<br>Tanggal Dokumen                                                                                                    | Kematian * |                             | •         |
| Data Dokumen Kematian*<br>-PILIH<br>Nomor Dokumen Kematian *<br>Provinsi *<br>-PILIH<br>Kecamatan                                                                                                    |                                                                                                    | Dikeluarkan Oleh *<br>-PILIH–<br>Tanggal Dokumen<br>Kabupaten / Kota *<br>-PILIH–                                                                                            | Kematian * |                             | •         |
| Data Dokumen Kematian*<br>-PILIH-<br>Nomor Dokumen Kematian *<br>Provinsi *<br>-PILIH-<br>Kecamatan<br>-PILIH-                                                                                                    |                                                                                                    | Diteluarkan Oten *<br>-PILIH-<br>Tanggal Dokumen<br>Kabupaten / Kata *<br>- PILIH-<br>* Kelurahan                                                                            | Kematian * |                             | •         |
| Data Dokumen Kematlan<br>-PILIH-<br>Nomor Dokumen Kematlan *<br>-PILIH-<br>Provinal *<br>-PILIH-<br>Kecamatan<br>-PILIH-<br>PILIH-<br>PILIH-<br>Berkas unggah yang di lainkan M                                                                                                    | a                                                                                                    | Ditelustan Oleh *<br>PILIH-<br>Tanggal Dokumen<br>Kabupaten / Kota *<br>• -PILIH-<br>• Kelurahan                                                                             | Kematian * |                             | ·<br>·    |
| Data Dokumen Kematlar<br>Jenis Dokumen Kematlar *<br>-PILIH-<br>Nomor Dokumen Kematlar *<br>-PILIH-<br>Keamatan<br>-PILIH-<br>Mersyaratan<br>Mersyaratan<br>Lerkas unggah yang di Izinkan M<br>Surat Permohonan *<br>Surat Permohonan *                                                                                                    | n<br>Janya PDF, PNG, JPG, dangan ukura<br>Instan atas nama Almanhum/Almanh                                                                        | Ditelustion Oleh *  PILIH- Tanggal Dokumen Kabupaten / Kota *  Kabupaten / Kota *  Kelurahan  an maksimal 5 MB                                                               | Kematian * | Pilh                        | ,<br>File |
| Data Dokumen Kematlar<br>Jenis Dokumen Kematlan *<br>-PILIH<br>Nomor Dokumen Kematlan *<br>Provinsi *<br>-PILIH<br>Keamatan<br>-PILIH<br>Persyaratan<br>Berkas unggah yang di Sinkan H<br>Surat Permohonan *<br>Surat Permohonan *<br>Surat Ganti Nama Jika Permo                                                                                                    | n<br>sanya PDF, PNG, JPG dengan ukurs<br>natian atas nama Almarhum/Almarh<br>nang serta fotokopi yang telah dilega<br>emah Melakukan Ganti Nama   | Diketartan Oleh *  PILIH-  Tanggal Dokumen  Kabupaten/ Kola *  PILIH-  Kelurahan  an maksimal 5 MB  umah yang diterbitkan oleh ka alisir oleh Pejabat yang berver            | Kematian * | Palin<br>Palin              | File      |
| Data Dokumen Kematlar Unis Dokumen Kematlar  -PILIH- Nomor Dokumen Kematlar  Provinsi -PILIH- Kecamatan -PILIH- Kecamatan -PILIH- Kecamata | h<br>hanya PDF, PNG, JPG dengan ukura<br>natian atas nama Almanhum/Almarh<br>nang serta fotokoji yang telah dilegi<br>emah Melakukan Ganti Nama   | Dikeluarkan Oleh *  PILIH- Tanggal Dokumen Kabupaten / Kota * PILIH- Kelurahan An maksimal 5 MB umah yang diterbitkan oleh ka alair oleh Pejabat yang berver                 | Kematian * | Path                        | File      |
| Data Dokumen Kematian  Jenis Dokumen Kematian  -PILIH Nomor Dokumen Kematian  Provinsi  -PILIH Recamatan  PILIH Recamatan  PILIH  Surat Permohonan  Surat Permohonan  Surat Permohonan  Akta Kelahiran  Akta Perkawinan                                                                                                    | n<br>aninya PDF, PNG, JPG dengan ukura<br>matian atas nama Almarhum/Almarh<br>anang serta fotokopi yang telah dilegu<br>emah Melakukan Ganti Nama | Diseluarkan Oleh *  PILIH- Tanggal Dokumen Kabupatan / Kota *  Kabupatan / Kota *  Kelurahan  umaaksimal 5 MB  umaak yang diterbitkan oleh ka alair oleh Pejabat yang berver | Kematian * | Palh                        | ,<br>File |

Formulir permohonan data surat keterangan wasiat terdiri dari: • Data Pemohon Surat Keterangan Wasiat

| Data Pemohon Surat Keterangan Wasiat |                      |    |                 |          |
|--------------------------------------|----------------------|----|-----------------|----------|
| Kode Voucher*                        | Provinsi *<br>PILIH  | •  | Kabupaten / Kot | a*<br>•  |
| Nama Lengkap Pemohon *               | Kecamatan *<br>PILIH | •  | Kelurahan       |          |
| Alamat Pemohon (Sesuai di KTP) *     | RT                   | RW |                 | Kode Pos |
|                                      | Email *              |    | No Telepon *    |          |
|                                      |                      |    |                 |          |

Lakukan pengisian data pada Form antara lain:

- Kode Voucher \* = Lakukan pemesanan kode voucher (ikuti langkah-langkah 2)
- Nama Lengkap Pemohon \* = Masukkan nama lengkap pemohon
- Alamat Pemohon (Sesuai di KTP) \* = Masukkan alamat pemohon sesuai dengan KTP
- Provinsi \* = Masukkan provinsi pemohon
- Kabupaten / Kota \* = Masukkan Kabupaten/Kota pemohon
- Kecamatan \* = Masukkan Kecamatan
- RT = Masukkan nomor RT
- RW = Masukkan nomor RW
- Kode Pos = Masukkan kode pos pemohon
- Email \* = Masukkan email pemohon
- No Telepon \* = Masukkan nomor telepon pemohon
- Identitas Almarhum/Almarhumah

#### Last update: 2018/01/05 10:53

| Nama Lengkap Almarhum/Alma | arhumah *                   | Alamat Lengkap *   |    |                  |  |
|----------------------------|-----------------------------|--------------------|----|------------------|--|
| Dahulu Bernama/Alias       |                             | Provinsi           |    | Kabupaten / Kota |  |
| ampat Lahir                | Tanggal Lahir               | PILIH<br>Kecamatan | •  | PILIH            |  |
| empar Lann                 |                             | PILIH              | •  | Kelurahan        |  |
| ahir Sekitar Tahun (awal)  | Lahis Sekitar Tahun (akhir) | _                  |    |                  |  |
| -                          | ¥ -                         | RT                 | RW | Kode Pos         |  |

Lakukan pengisian data pada Form antara lain:

- Nama Lengkap Almarhum/Almarhumah\* = Masukkan nama lengkap almarhum/almarhumah
- Dahulu Bernama/Alias = Masukkan nama dahulu/alias almarhum/almarhumah
- Alamat Lengkap \* = Masukkan alamat lengkap
- Tempat Lahir = Masukkan tempat lahir
- Tanggal Lahir = Masukkan tanggal lahir
- Lahir Sekitar Tahun = Masukkan lahir sekitar tahun
- Alamat Lengkap = Masukkan Alamat Lengkap
- Provinsi = Masukkan Provinsi
- Kabupaten/Kota= Masukkan kabupaten/kota
- Kecamatan = Masukkan kecamatan
- Kelurahan = Masukkan kelurahan
- RT = Masukkan nomor RT
- RW = Masukkan nomor RW
- Kode Pos= Masukkan Nomor Kode Pos
- Data Kematian Almarhum/Almarhumah

21/32

| — Data Kematian Aln | narhum/Almarhumah                      |            |                           |   |
|---------------------|----------------------------------------|------------|---------------------------|---|
|                     |                                        |            |                           |   |
| Meninggal Di *      |                                        | Provinsi * | Kabupaten 🕈 Kota          |   |
| - Pilih -           | <ul> <li>Tanggal Kematian *</li> </ul> | PILIH      | <ul> <li>PILIH</li> </ul> | • |
|                     |                                        |            |                           |   |
|                     |                                        |            |                           |   |
| Alamat              |                                        |            |                           |   |
|                     |                                        |            |                           |   |
|                     |                                        |            |                           |   |
|                     |                                        |            |                           |   |
|                     |                                        |            |                           |   |

Lakukan pengisian data pada Form antara lain:

- Meninggal Di \* = Pilih meninggal di Indonesia atau di luar negeri
- Tanggal Kematian \* = Masukkan tanggal kematian
- Alamat = Masukkan alamat
- Provinsi \* = Masukkan provinsi
- Kabupaten/Kota \* = Masukkan Kabupaten/Kota
- Data Dokumen Kematian Lakukan pengisian data pada Form antara lain:

| Data Dokumen Kematian    |                            |   |
|--------------------------|----------------------------|---|
| Jenis Dokumen Kematian * | Dikeluarkan Oleh *         |   |
| PILIH                    | ▼PILIH                     | • |
| Nomor Dokumen Kematian * | Tanggal Dokumen Kematian * |   |
| Provinsi *               | Kabupaten / Kota *         |   |
| PILIH                    | ▼PILIH                     | • |
| Kecamatan                |                            |   |
| PILIH                    | ▼ Kelurahan                |   |

- Jenis Dokumen Kematian \* = Pilih jenis dokumen kematian

- Dikeluarkan Oleh \* = Pilih dikeluarkan oleh
- Nomor Dokumen Kematian \* = Masukkan nomor dokumen kematian
- Tanggal Dokumen Kematian \* = Masukkan tanggal dokumen kematian
- Provinsi \* = Masukkan provinsi
- Kabupaten/Kota \* = Masukkan kabupaten/kota
- Kecamatan = Masukkan kecamatan
- Kelurahan = Masukkan Kelurahan

### • Persyaratan

| Persyaratan                                                                                                    |            |
|----------------------------------------------------------------------------------------------------|------------|
| Berkas unggah yang di izinkan hanya PDF, PNG, JPG dengan ukuran maksimal 5 MB                                                                                                    |            |
|                                                                                                    |            |
| V Surat Permohonan                                                                                                    | Pilih File |
| Sertifikat/Akta/Surat Kernatian atas nama Almarhum/Almarhumah yang diterbitkan oleh kantor Catatan Sipil/Pejabat yang berwenang serta fotokopi yang telah dilegalisir oleh Pejabat yang berwenang | Pilih File |
| 🗌 Surat Ganti Nama Jika Pernah Melakukan Ganti Nama                                                                                                    |            |
| Akta Kelahiran                                                                                                    |            |
| Akta Perkawinan                                                                                                    |            |
| Surat Keterangan Wasiat AHU, Hasil dari Permohonan Sebelumnya.                                                                                                    |            |
|                                                                                                    |            |

Unggah persyaratan permohonan sebagai berikut:

- Surat Permohonan (Wajib)

- Unggah Sertifikat/ Akta / Surat Kematian atas nama Almarhum/Almarhumah yang diterbitkan oleh kantor Catatan Sipil/Pejabat yang berwenang serta fotokopi yang telah dilegalisir oleh Pejabat yang berwenang (Wajib)

- Surat Ganti Nama jika pernah melakukan ganti nama
- Akta Kelahiran
- Akta Perkawinan
- Surat Keterangan Wasiat AHU, Hasil dari permohonan Sebelumnnya
- B. Setelah selesai mengisi Form permohonan, klik disclaimer kemudian klik

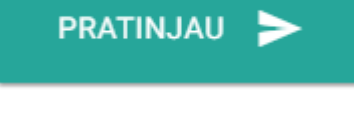

seperti pada gambar berikut ini:

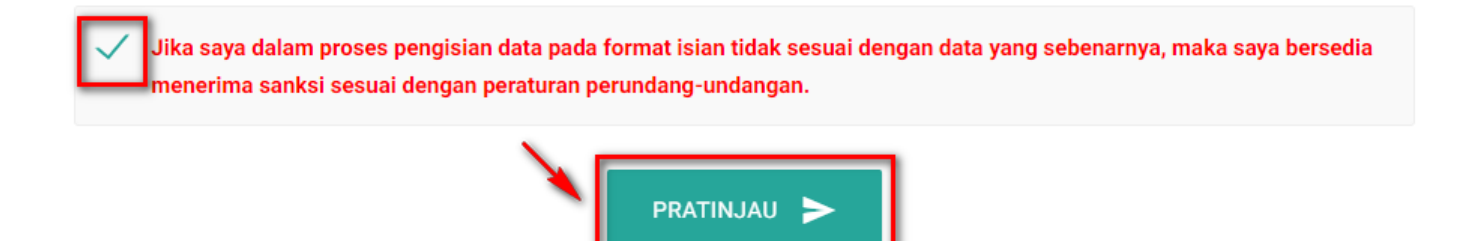

C. Maka akan menampilkan pratinjau sesuai dengan data yang diisi pada Form permohonan Surat

## Keterangan Wasiat seperti pada gambar berikut:

| Identitas Pemohon             | Identitas Almarhum / Almarhumah                                                                                                    |
|-------------------------------|----------------------------------------------------------------------------------------------------|
| Nama Lengkap Pemohon :        | Nama Lengkap Alm :                                                                                                    |
| Alamat Pemohon :              | Dahulu Bernama :                                                                                                    |
|                               | Tempat Tanggal Lahir :                                                                                                    |
| Email :                       | Alamat Lengkap :                                                                                                    |
| No. Telepon :                 | Anna Carlo Cargo No. 10, 10, 10, 10, 10, 10, 10, 10, 10, 10,                                                                                                    |
| Meninggal Di :                | Jenis Dokumen Kematian :                                                                                                    |
| Meninggal Di :                | Jenis Dokumen Kematian                                                                                                    |
| Tanggal Meninggal :           | Dikeluarkan Oleh :                                                                                                    |
| Alamat :                      | Nomor Dokumen Kematian :                                                                                                    |
| And Anna Stracks Contractions | Photo Photo |
|                               | Tanggal Dokumen Kematian :                                                                                                    |
|                               | Alamat :                                                                                                    |
|                               | Reserves. 20 YOU HAR AND A                                                                                                    |
|                               |                                                                                                    |
| È                             |                                                                                                    |
|                               |                                                                                                    |

D. Kemudian klik Maka akan menampilkan notifikasi konfirmasi untuk mengirimkan permohonan seperti pada gambar berikut:

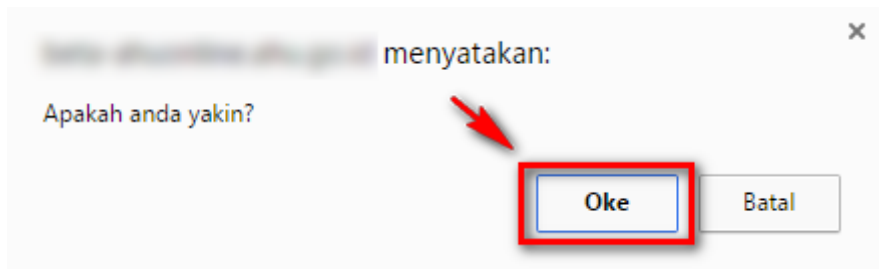

Oke

E. Klik maka akan menampilkan notifikasi bahwa permohonan Surat Keterangan Wasiat berhasil dilakukan seperti pada gambar berikut ini.

| <b>W</b> | DIREKTORAT JENDERAL ADMINISTRASI HUKUM UMUM<br>Kementerian hukum dan hak asasi manusia republik indonesia | PENGANGMAN |
|----------|----------------------------------------------------------------------------------------------------|------------|
|          | Permohonan Data Surat Keterangan Wasiat Anda Sudah Kami Terima                                            |            |

F. Pemohon juga akan menerima email pemberitahuan bahwa permohonan Surat Keterangan Wasiat sedang diperiksa seperti pada gambar berikut:

| DIREKTORAT JENDERAL ADMINISTRASI HUKUM UMUM KEMENTERIAN HUKUM DAN HAK ASASI MANUSIA REPUBLIK INDONESIA                |
|----------------------------------------------------------------------------------------------------|
| Kepada Yth,<br>Saudara/i,                                                                                             |
| Terima kasih telah mengirimkan pengajuan permohonan Surat Keterangan Wasiat                                           |
| Permohonan Surat Keterangan Wasiat Anda sedang Dilakukan Pemeriksaan Paling Lama 3 hari dari Waktu<br>Permohonan Anda |
| Berikut data yang anda kirimkan :<br>Nama Almarhum/Almarhumah :<br>Tempat/Tanggal Lahir : Jakarta,                    |

G. Pemohon akan menunggu hingga permohonan selesai diverifikasi oleh verifikator.

H. Ketika permohonan selesai diverifikasi oleh verifikator ada 3 hasil verifikasi yaitu Terdafar, Tidak Terdaftar, Permohonan Ditolak.

## Permohonan Surat Keterangan Wasiat Terdaftar

• Buka email sesuai alamat email yang dimasukkan pada Form permohonan, maka akan memperoleh email sebagai berikut:

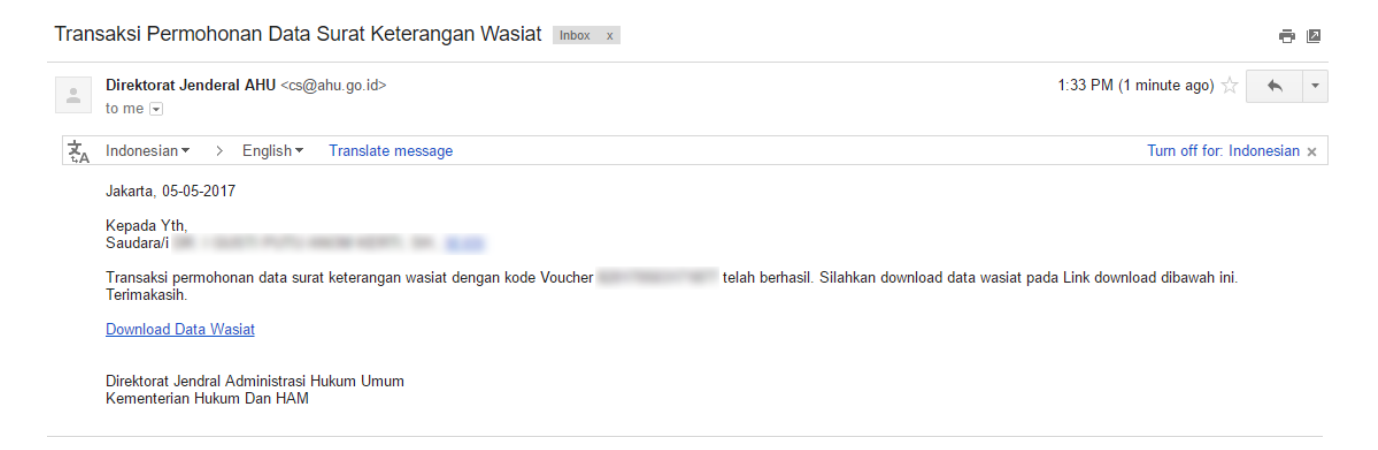

• Klik <u>Download data Wasiat</u>**Tebal** maka akan berhasil mengunduh Surat Keterangan Wasiat Terdaftar seperti pada gambar berikut. 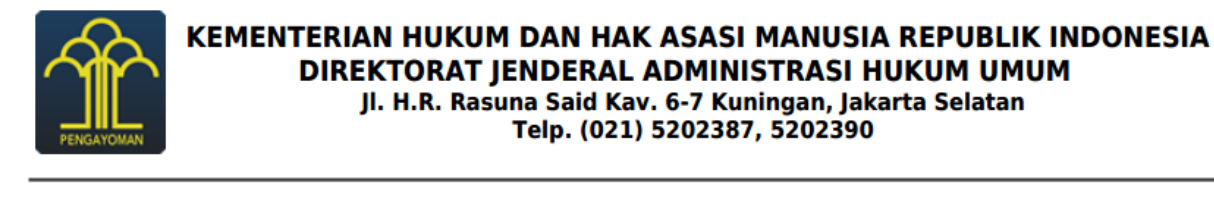

|                                   | Jakarta, 04 Mei 2017 |
|-----------------------------------|----------------------|
| Nomor : AHU.2-AH.04.01-141        | Kepada Yth,          |
| Perihal : Surat Keterangan Wasiat | 100                  |
| a.n.                              | Telp.                |

Sehubungan dengan surat permohonan Saudara pada tanggal 04 Mei 2017, perihal permohonan Keterangan Wasiat atas nama :

| CT BRIDGETT MORE | dahulu |
|------------------|--------|
|                  | uanutu |

yang telah meninggal dunia di

sesuai Kutipan Akta Kematian nomor , yang dikeluarkan oleh Kantor Catatan Sipil, Kelurahan .

Dengan ini diterangkan, bahwa dalam *database* Seksi Daftar Pusat Wasiat, Subdit Harta Peninggalan Dan Kurator Negara, Direktorat Perdata, bahwa per tanggal surat ini dikeluarkan, **TERDAFTAR** Akta Wasiat sebagaimana di bawah ini :

| No | Nama Lengkap<br>& Dahulu/Alias | No<br>Akta | Tgl<br>Akta | Jenis<br>Akta | Nomor<br>Repertorium | Tempat Tgl<br>Lahir Pemberi<br>Wasiat | Pekerjaan<br>Pemberi<br>Wasiat | Alamat Pemberi<br>Wasiat          | Dibuat<br>dihadapan<br>Notaris |
|----|--------------------------------|------------|-------------|---------------|----------------------|---------------------------------------|--------------------------------|-----------------------------------|--------------------------------|
| 1  | įĮ,                            |            | 11:         |               |                      | 1                                     |                                | 11 1 1<br>1 1 1<br>1 1 1<br>1 1 1 | j]                             |

Akta tersebut adalah akta wasiat yang terdaftar yang kami terima berdasarkan laporan bulanan Notaris sampai dengan Surat Keterangan Wasiat ini dibuat. Untuk memenuhi asas publisitas dan formalitas, maka akta wasiat tersebut harus didaftarkan pada Kantor Balai Harta Peninggalan di wilayah kerja saudara, mengingat akta wasiat akan berakibat hukum setelah pewasiat meninggal dunia.

Demikian Surat Keterangan Wasiat ini dibuat, apabila ternyata terdapat kekeliruan di dalamnya, akan diperbaiki sebagaimana mestinya.

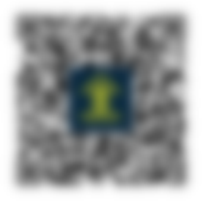

a.n. Direktur Perdata, Kasubdit Harta Peninggalan dan Kurator Negara

Agustina Setiyawati, S.H.,M.H NIP. 19670815 199703 2 004

Tembusan Kepada Yth, Direktur Jenderal Administrasi Hukum Umum (Sebagai Laporan) Dicetak Tanggal : 05 Mei 2017 • Surat Keterangan Wasiat hanya dapat didownload satu kali, ketika pemohon klik <u>Download Data</u> <u>Wasiat</u>**Tebal** untuk kedua kali maka akan tampil notifikasi seperti berikut.

27/32

| Ų | 2 | DIREKTORAT JENDERAL ADMINISTRASI HUKUM UMUM<br>Kementerian hukum dan hak asasi manusia republik indonesia |  |
|---|---|----------------------------------------------------------------------------------------------------|--|
|   | B | Surat Keterangan Wasiat                                                                                   |  |
|   |   | Surat Keterangan Wasiat Hanya Dapat Di Unduh Satu Kali                                                    |  |
| _ |   |                                                                                                    |  |

# Permohonan Surat Keterangan Wasiat Tidak Terdaftar

• Buka email sesuai alamat email yang dimasukkan pada Form permohonan, maka akan memperoleh email sebagai berikut:

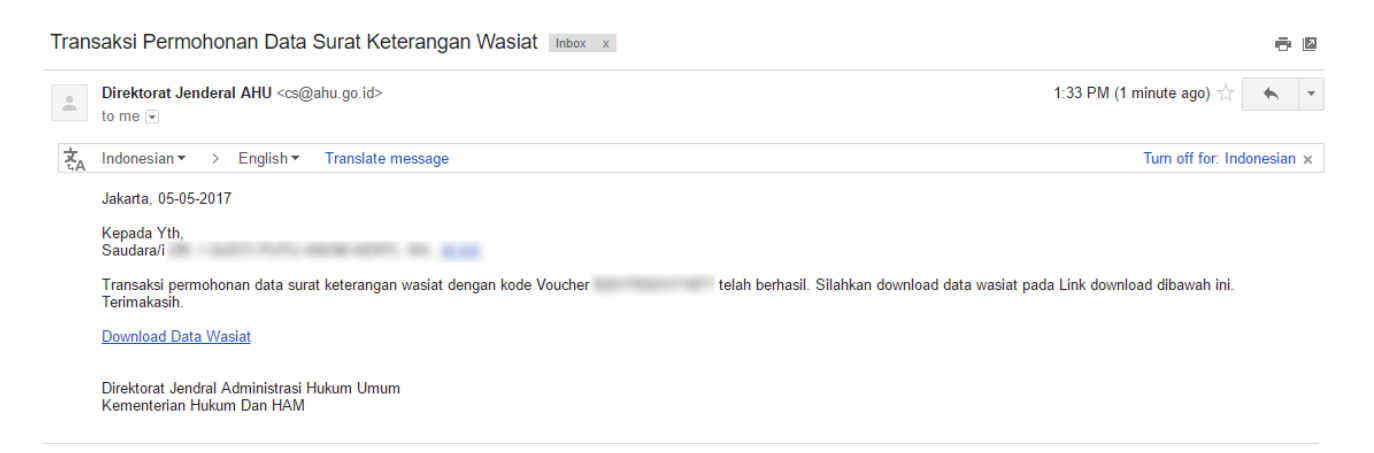

Klik <u>Download Data Wasiat</u>**Tebal** maka akan berhasil mengunduh Surat Keterangan Wasiat Tidak Terdaftar eperti pada gambar berikut.

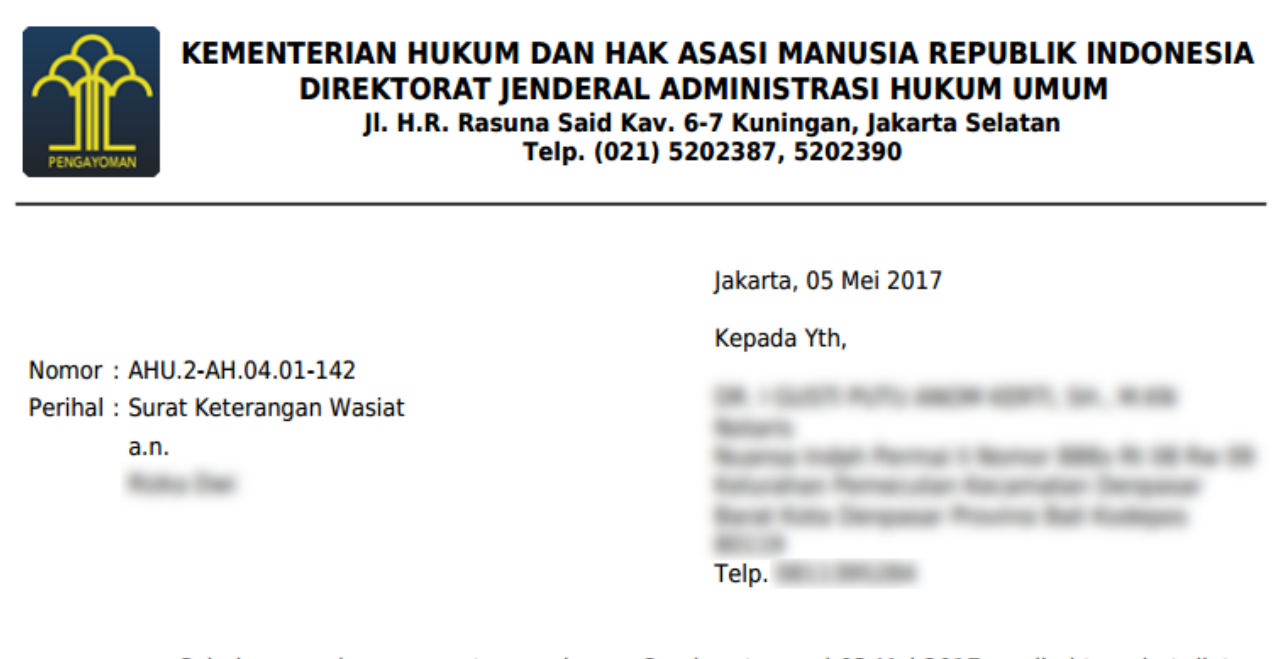

Sehubungan dengan surat permohonan Saudara tanggal 03 Mei 2017, perihal tersebut diatas, dengan ini diterangkan bahwa dalam *database* Seksi Daftar Pusat Wasiat Subdirektorat Harta Peninggalan dan Kurator Negara, Direktorat Perdata, bahwa per tanggal surat ini dikeluarkan, **TIDAK TERDAFTAR** akta wasiat atas nama:

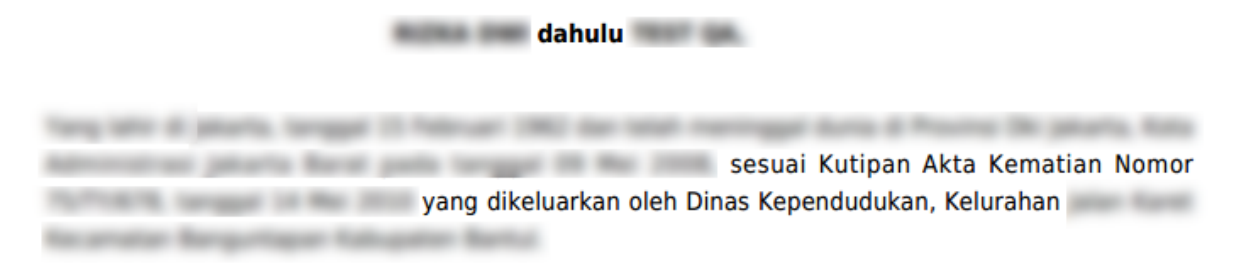

Demikian Surat Keterangan Wasiat ini dibuat, apabila ternyata terdapat kekeliruan di dalamnya, akan diperbaiki sebagaimana mestinya.

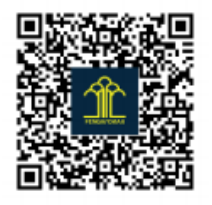

a.n. Direktur Perdata, Kasubdit Harta Peninggalan dan Kurator Negara

Agustina Setiyawati, S.H.,M.H NIP. 19670815 199703 2 004

Tembusan Kepada Yth, Direktur Jenderal Administrasi Hukum Umum (Sebagai Laporan) Dicetak Tanggal : 05 Mei 2017

Surat Keterangan Wasiat hanya dapat didownload satu kali, ketika pemohon klik <u>Download Data</u> <u>Wasiat**Tebal**</u> untuk kedua kali maka akan tampil notifikasi seperti berikut.

29/32

Wasiat

| <b>X</b> | DIREKTORAT JENDERAL ADMINISTRASI HUKUM UMUM<br>kementerian hukum dan hak asasi manusia republik indonesia |  |
|----------|----------------------------------------------------------------------------------------------------|--|
| B        | Surat Keterangan Wasiat                                                                                   |  |
|          | Surat Keterangan Wasiat Hanya Dapat Di Unduh Satu Kali                                                    |  |
|          |                                                                                                    |  |

# Permohonan Surat Keterangan Wasiat ditolak

• Buka email sesuai alamat email yang dimasukkan pada Form permohonan, maka akan memperoleh email sebagai berikut:

| Tran | saksi Permohonan Data Surat Keterangan Wasiat Inbox x                                                    |                               |
|------|----------------------------------------------------------------------------------------------------|-------------------------------|
|      | Direktorat Jenderal AHU<br>Jakarta, 05-05-2017 Kepada Yth, Saudara/i DR. I GUSTI PUTU ANOM KERTI, SH., M | 1:33 PM (4 hours ago) 📩       |
| +    | Direktorat Jenderal AHU <cs@ahu.go.id><br/>to me ▼</cs@ahu.go.id>                                        | 6:05 PM (4 minutes ago) 💥 🔺 💌 |
| ŻA   | Indonesian • > English • Translate message                                                               | Turn off for: Indonesian ×    |
|      | Jakarta, 05-05-2017                                                                                      |                               |
|      | Kepada Yth,<br>Saudara/i                                                                                 |                               |
|      | Permohonan Data Surat Keterangan Wasiat Anda DITOLAK.                                                    |                               |
|      | Dengan alasan :                                                                                          |                               |
|      | klik <u>Disini</u> untuk melakukan Permohonan ulang Surat Keterangan Wasiat.                             |                               |
|      | Terimakasih<br>Subdit Harta Peninggalan<br>Dan Kurator Negara.                                           |                               |

• Jika permohonan ditolak, pemohon dapat mena=gajukan kembali permohonan tanpa mekaukan pemesanan voucher dalam jangka waktu 60 hari dari waktu pembayaran voucher.

• Untuk melakukan permohonan karna permohonan yang ditolak, pada email klik <sup>Disini</sup> maka akan menampilkan Form permohonan SKW dengan nomor voucher otomtis terisi seperti pada gambar berikut ini.

|                                                                          | mononan Data Surat Ke                                        | eteranga        | n Wasiat                           |                   |                             |                          |
|--------------------------------------------------------------------------|--------------------------------------------------------------|-----------------|------------------------------------|-------------------|-----------------------------|--------------------------|
| Data Pemohon Surat Kete                                                  | rangan Wasiat                                                |                 |                                    |                   |                             |                          |
| Kode Voucher *                                                           |                                                              | 0               | Provinsi *<br>PILIH<br>Kecamatan * |                   | Kabupaten / Kota *<br>PILIH | •                        |
| Nama Lengkap Pemohon *                                                   |                                                              |                 | PILIH                              |                   | Kelurahan                   |                          |
| Alamat Pernohon (Sesuai di KTP)                                          | *                                                            |                 | RT                                 | RW                | Kode F                      | <sup>2</sup> 05          |
|                                                                          |                                                              |                 | Email *                            |                   | No Telepon *                |                          |
| Identitas Almarhum/Alma                                                  | rhumah                                                       |                 |                                    |                   |                             |                          |
| Nama Lengkap Almarhum/Almarh                                             | umah *                                                       |                 | Alamat Lengkap *                   |                   |                             |                          |
| Dahulu Bernama/Alias                                                     |                                                              |                 | Provinsi                           |                   | Kabupaten / Kota            |                          |
| Tempat Lahir                                                             | Tanggal Lahir<br>                                            |                 | Kecamatan<br>PILIH                 |                   | Kelurahan                   |                          |
| Lahir Sekitar Tahun (awal)<br>-                                          | Lahir Sekitar Tahun (akhir)<br>•                             | •               | RT                                 | RW                | Kode F                      | Pos                      |
| Meninggal Di *<br>- Pilih -<br>Alarnat                                   | <ul> <li>Tanggal Kematian •</li> </ul>                       |                 | Provinsi *<br>PILIH                |                   | Kabupaten Y Kota<br>PILIH-  | ·                        |
| Data Dokumen Kematian<br>Jerlis Dokumen Kematian *<br>PILIH              |                                                              | •               | Dikeluarkan Oleh *<br>PILIH        |                   |                             |                          |
| Nomor Dokumen Kematian *                                                 |                                                              |                 | Tanggal Dokumen Kema               | atian *           |                             |                          |
| PILIH<br>Kecamatan<br>PILIH                                              |                                                              | •               | PILIH                              |                   |                             | ·                        |
|                                                                          |                                                              |                 |                                    |                   |                             |                          |
| Persyaratan<br>Berkas unggah yang di izinkan ha                          | nya PDF, PNG, JPG dengan ukuran make                         | simai 5 MB      |                                    |                   |                             |                          |
| <ul> <li>Surat Permohonan</li> <li>Sertifikat/Akta/Surat Kemi</li> </ul> | atian atas nama Almarhum/Almarhumah yi                       | ang diterbitkan | oleh kantor Catatan Sipil/P        | ejabat yang berwe | nang serta                  | Pilih File<br>Pilih File |
| fotokopi yang telah dilegal                                              | isir oleh Pejabat yang berwenang<br>nah Melakukan Ganti Nama |                 |                                    |                   |                             |                          |
| Akta Kelahiran                                                           |                                                              |                 |                                    |                   |                             |                          |
| Akta Perkawinan                                                          |                                                              |                 |                                    |                   |                             |                          |
|                                                                          |                                                              |                 |                                    |                   |                             |                          |

Ketika melakukan permohonan Surat Keterangan Wasiat, harus melakukan pemesanan nomor voucher permohonan Surat Keterangan Wasia. Langkah-langkah pemesanan voucher pelaporan wasiat adalah sebagai berikut.

31/32

A. Pada Form permohonan Surat Keterangan Wasiat klik 😶 untuk pembelian voucher seperti pada gambar berikut ini.

| Formulir Permohonan Data Surat Keteranga | n Wasiat             |    |                        |          |
|------------------------------------------|----------------------|----|------------------------|----------|
| Kode Voucher *                           | Provinsi *<br>PILIH  | Ŧ  | Kabupaten / K<br>PILIH | ota *    |
| Nama Lengkap Pemohon *                   | Kecamatan *<br>PILIH | ٠  | Kelurahan              |          |
| Alamat Pemohon (Sesuai di KTP) *         | RT                   | RW |                        | Kode Pos |
|                                          | Email *              |    | No Telepon             | *        |

Maka tampil halaman pemesanan voucher seperti pada gambar berikut ini:

| PEMESANAN NOMOR VOUCHER    |                                                                                                    |  |  |  |
|----------------------------|----------------------------------------------------------------------------------------------------|--|--|--|
| PELAYANAN JASA HUKUM *     | HARTA PENINGGALAN                                                                                                    |  |  |  |
|                            | - Pemberian Surat Keterangan Surat Wasiat                                                                                                    |  |  |  |
| NAMA ALMARHUM/ALMARHUMAH * | MASUKKAN NAMA ALMARHUM/ALMARHUMAH                                                                                                    |  |  |  |
| EMAIL PEMOHON              | MASUKKAN EMAIL PEMOHON                                                                                                    |  |  |  |
| NOMOR HP *                 | MASUKKAN NOMOR TELEPON                                                                                                    |  |  |  |
|                            | Tahap selanjutnya membayar ke Bank Persepsi untuk pemesanan voucher sebesar Rp 250.000 paling lambat 3 hari sejak pemesanan sesuai dengan Peraturan Menteri Hukum dan HAM RI No 46<br>Tahun 2016. Apabila Anda setuju silahkan tilik tombol SIMPAN untuk melanjutkan proses.<br>Pembayaran PMBP dapat dilakukan melalui teller, internet banking, ATM dan mini ATM (*disarankan untuk membayar di bank yang telah bekerjasama dengan Ditjen AHU).<br>Apabila proses tidak di lanjutkan maka PNBP yang sudah di bayarkan tidak dapat dikembalikan<br>• Saya telah membaca dan memahami syarat dan ketentuan diatas: |  |  |  |

- B. Pada Form pemesanan voucher terdapat data antara lain:
- Pelayanan Jasa Hukum = Tampil Pelayanan jasa hukum Harta Peninggalan Pemberian Surat Keterangan Surat Wasiat
- Nama Almarhum/Almarhumah = Masukkan nama almarhum/almarhumah
- Email Pemohon = Masukkan email pemohon
- Nomor HP = Masukkan nomor Hp pemohon

C. Centang pada disclaimer pemesanan voucher kemudian Klik maka berhasil melakukan pemesanan voucher dan tampil bukti pemesanan voucher sebagai berikut.

# BUKTI PEMESANAN NOMOR VOUCHER

| DIREKTO                  | ORAT IE | NDERAL AHU             |
|--------------------------|---------|------------------------|
| BLIKTI PEMES             |         |                        |
| LIAD.                    |         |                        |
| HAK<br>Demberian Sur     | at Kete | rangan Surat Wasiat    |
| Femberian Suit           | at Nete |                        |
| KODE VOUCHER             | :       | 820170420723584        |
| NAMA ALMARHUM/ALMARHUMAH | :       |                        |
| EMAIL PEMOHON            | :       |                        |
| NOMOR HP                 | :       |                        |
| TANGGAL TRANSAKSI        |         | 20 April 2017 10:24:59 |
| TANGGAL EXPIRED          |         | 22 April 2017 23:59:00 |
| (PEMBAYARAN TERAKHIR)    |         |                        |
| TAGIHAN                  |         | Rp 250.000             |
| STATUS                   | :       | BELUM BAYAR            |

Masa Berlaku Voucher 60 Hari Setelah Dilakukan Pembayaran

### Download

Si Bi Se

Bukti pemesanan voucher terdiri dari Kode voucher, Nama Almarhum/Almarhumah, Email Pemohon, Nomor HP, Tanggal Transaksi, Tanggal Expired, Tagihan dan Status

D. Agar dapat menggunakan kode vouher pada permohonan SKW , pemohon harus melakukan pembayaran kode voucher pada Bank Persepsi.

| From:<br>http://panduan.ahu.go.id/ - <b>AHU ONLINE</b>                        |   |
|-------------------------------------------------------------------------------|---|
| Permanent link:<br>http://panduan.ahu.go.id/doku.php?id=wasiat&rev=1515149618 | × |
| Last update: 2018/01/05 10:53                                                 |   |